# ● 文字を入力する

## 文字入力モードの切り替え

漢字・ひらがな、カタカナ、英字、数字など、入力する文字によって入力モードを切り替えます。

## 文字入力画面で 😢 ▷入力モードを選択

以下の項目から選択します。

| Ⅰ漢あ     | 漢字・ひらがなモード | ☑♥֎��♡           | 絵文字入力モード  |
|---------|------------|------------------|-----------|
| 2 カナ    | 全角カタカナモード  | 8_カナ             | 半角カタカナモード |
| 3 a A   | 全角英字モード    | 9aA              | 半角英字モード   |
| 4 1 2   | 全角数字モード    | 012              | 半角数字モード   |
| 5 ? &   | 全角記号モード    | <b>*</b> ?&      | 半角記号モード   |
| 6 コード入力 | コード入力モード   | <b>(</b> ^ - ^)/ | 顔文字入力モード  |

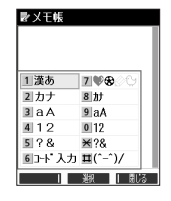

## 【 各キーに割り当てられた文字について

各キーに割り当てられている文字は以下のとおりです。

|    | 入力モード                                    |                                                                                      |  |                  |                  |
|----|------------------------------------------|--------------------------------------------------------------------------------------|--|------------------|------------------|
| +- | 漢字・ひらがなモード                               | カタカナモード<br>(全角/半角)                                                                   |  | 英字モード<br>(全角/半角) | 数字モード<br>(全角/半角) |
|    | あいうえおぁぃぅぇぉ                               | アイウエオァィゥェォ                                                                           |  | . @ : / ; ~ 1    | 1                |
| 2  | かきくけこ                                    | カキクケコ                                                                                |  | abcABC2          | 2                |
| 3  | さしすせそ                                    | サシスセソ                                                                                |  | defDEF3          | 3                |
| 4  | たちつてとっ                                   | タチツテトッ                                                                               |  | ghiGHI4          | 4                |
| 5  | なにぬねの                                    | ナニヌネノ                                                                                |  | jkIJKL5          | 5                |
| 6  | はひふへほ                                    | ハヒフヘホ                                                                                |  | mnoMNO6          | 6                |
| 7  | まみむめも                                    | マミムメモ                                                                                |  | pqrsPQRS7        | 7                |
| 8  | やゆよゃゅょ                                   | ヤユヨャュョ                                                                               |  | tuvTUV8          | 8                |
| 9  | らりるれろ                                    | ラリルレロ                                                                                |  | wxyzWXYZ9        | 9                |
| 0  | わをんゎー(長音)、。!? 🗋                          | 全角         半角           ワヲンヮー(長音)         ワヲンー(長音)           、。!? □         , . !? □ |  | .,`!?囗0          | 0                |
| *  | *(濁点)*(半濁点)<br>大文字/小文字切り替え               |                                                                                      |  | 大文字/小文字切り替え      | *                |
| #  | 文字が未確定のとき : 逆順表示<br>文字が確定しているとき : ノ (改行) |                                                                                      |  | #                |                  |

・英字モードの「~」(チルダ)は、全角英字モードの場合には「~」になります。

 ・ 「茶」で濁音や半濁音に変換する際、濁音や半濁音にできない文字や半角カタカナの場合は、次の文字として「\*」「\*」が入力されます。
 例:「ら」に、「\*」(半濁点)を付けることはできません。
 <u>ら</u>となります。

## いたいので

- [#]を押すと逆の順序で文字が表示されます(逆順表示)。 例: 「ぉ」を入力する場合は、 [] ♪ [#]で入力できます。
- ◆文字を入力した後、
   ★●を押すと小文字に変換することができます。
   例:「ゅ」を入力する場合は、「ゆ」を入力した後
   ★●文字を入力、確定した後、
   ●を押すと、改行することができます。

ダイヤルキーを繰り返し押して、入力したい文字を表示します。

例:「しゅうじつ」を入力

(漢字・ひらがなモードで) 3を2回「し」 ▶ 8を2回「ゆ」 ▶ ★を1回「ゅ」 ▶ ↓ を3回「う」 ▶ □

## 3を2回「し」 ▶ ★ を1回「じ」 ▶ 4 を3回「つ」 ▶ ● 【確定】

#### お知らせ

●確定した文字を削除するには、以下の手順で行います。
 ●を押して削除したい文字の前にカーソルを合わせる № 第2

●確定した文字をすべて削除するには、以下の手順で行います。 入力されている文字の最初または最後にカーソルを置く ▶ [22]を長く(1秒以上)押す 文字がすべて削除されます。入力されている文字の最初と最後以外にカーソルを置いた場合は、カーソル以降 の文字が削除されます。

## |漢字に変換する

例:「きょう」を入力して、「京」に変換する

#### (漢字・ひらがなモードで)

1 2 を2回「き」、 8 を3回「よ」、 米 を1回「ょ」、 1 を3回「う」

2 № [変換] (②で「京」を選択し、④ [確定]

漢字変換の方法には、予測変換と通常変換があります。予測変換に設定していると、過去に一度変換した単語は、 すべての文字を入力しなくても予測して変換します。お買い上げ時は、予測変換に設定されています。 例:「かいてき」を「快適」と変換した後、再度、同様に変換するとき

2 を1回「か」 ▷ ○で「快適」を選択し、 ●【確定】 予測変換に設定中は、 @【変換】を押すと通常の変換候補が表示されます。

#### 「シンお知らせ」

- ●変換時の候補は、過去に変換した順に表示されます。
- ●変換時の候補は、過去に文節に区切って変換した単語も表示します。
- 例:はじめに「あかいかさを」と入力し、「赤い傘を」と変換した場合 次回入力時には、「あ」→「赤い」、「か」→「傘を」を候補として表示します。
- ●文字を確定すると、その文字に続く助詞や単語の予測候補が表示されます。
- ●予測変換を解除して、通常変換で入力することもできます(「予測変換を設定する」39ページ)。通常変換では、 文字の入力後○を押すと、変換候補が表示されます。また通常変換では一度にたくさんの文字を入力した後に
- え」シスシスタンではサッこ、タスKKTHU/Jないこれはタッ。なくご時も友保とは一度にんてこんのスチを入力した後に 変換する場合、自動的に文節を区切って入力されます。⊙を押すと、文節を区切り直すことができます。
- ●予測変換で学習した情報は削除することができます(「学習情報を削除する」39ページ)。

| ピメモ教       | 1,22,001  |
|------------|-----------|
| しゅうじつ      |           |
|            |           |
|            |           |
|            |           |
|            |           |
| A 387 1171 | 005 W TH  |
| ♥選択 001/1  | 105 - 17測 |
| しゅうじつ      | 終日        |
| 週日         | しゅうじつ     |
| シュウジツ      | 04707     |
| 1,7,7,7    |           |
|            |           |
|            |           |
|            | 確定   変換   |
|            |           |

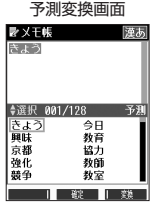

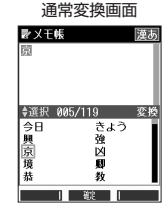

例:アドレス帳の名前入力画面(予測変換)

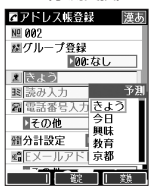

# ● 文字入力メニューを使う

記号や文字列を選択/引用して入力する場合は、入力したい位置にカーソルを移動してから、以下の操作を行いま す。

## 文字入力画面で (3/メニュー)を押す

以下の項目から選択します。表示される項目および順番は、利用中の機能により異なります。

文字入力画面の メニュー

| 1 記号      | 記号を入力します        | <u>胆</u> 003<br>歴グループ登録                                                                                                    |  |  |  |
|-----------|-----------------|----------------------------------------------------------------------------------------------------|--|--|--|
| 2 定型文     | 定型文を入力します       | 200:なし           ▲ 名前入           1記号           憲法の入           2定型文           高電話者           3絵文字/顔文字           その「           4 コピー/カット |  |  |  |
| 3 絵文字/顔文字 | 絵文字/顔文字を<br>ジ)。 |                                                                                                    |  |  |  |
| 4コピー/カット  | 文字をコピー/カッ       | 留合計設 51時0付け<br>留EX-631用                                                                                                    |  |  |  |
| 5貼り付け     | コピー/カットしオ       |                                                                                                    |  |  |  |
| 6引用       | アドレス帳           | ( ▷ アドレス帳の「名前」を入力し、④【検索】) * ▷ アドレス帳を<br>選択し、④【選択】 ▷ 引用したい項目を選択し、④【選択】                                                                  |  |  |  |
|           |                 | アドレス帳に登録されている内容を引用して、電話番号やEメールア<br>ドレス、URLなどを入力することができます。                                                                              |  |  |  |
|           | 送信履歴            | ▶ 引用したい項目を選択し、 ④ 【選択】                                                                                                    |  |  |  |
|           | プロフィール          | 送信履歴、プロフィール、ブックマーク、メモ帳に登録されている                                                                                                    |  |  |  |
|           | ブックマーク          | 内谷を51用して、電話金亏やEメールアトレス、URLはどを入力する<br>  ことができます。                                                                                        |  |  |  |
|           | メモ帳             |                                                                                                    |  |  |  |

\*:アドレス帳の検索方法は「呼び出し時検索設定」の設定(46ページ)で異なり、ここでは「名前」を入力してアドレス帳を表示す る方法(お買い上げ時の設定)で説明しています。

「記号/定型文/絵文字/顔文字を入力する

#### 文字入力画面のメニューで

以下の項目から選択します。表示される項目および順番は、利用中の機能により異なります。

| 1 記号      | □□半角       | ▶記号を選択し、④【確定】                                                          |
|-----------|------------|------------------------------------------------------------------------|
|           | 2 全角       |                                                                        |
|           | ③コード入力     | ▶ 漢字コードを入力し、④【確定】                                                      |
|           |            | 読みのわからない文字を、漢字コード(170ページ)を使って入力します。漢字コード入<br>力中の数字と英字の切り替えは①または②を押します。 |
| 2 定型文     | ▶ 定型文を選択し、 | . ●【選択】                                                                |
| 3 絵文字/顔文字 | □絵文字       | ▶ 絵文字を選択し、④【確定】                                                        |
|           | 2 顔文字      | ▶ 顔文字を選択し、④【確定】                                                        |

## • 💋 • ご注意

● PHS(同機種を含む)や携帯電話またはパソコンなどに絵文字を送信した場合、一部の絵文字が正しく表示されない場合があります。

#### いたいしょう

●記号/定型文/絵文字/顔文字の内容については、「各機能の選択項目一覧」(187ページ)をご参照ください。

●記号または絵文字は一度に10個まで選択できます。

例:一度に2種類の絵文字を入力

**絵文字選択画面で1つ目の絵文字を選択し、**⑫【連続選択】 ▶ 2つ目の絵文字を選択し、⑫【連続選択】 ▶ ④【閉じる】 絵文字を選択中に[翌を押すと、一番新しく選択された絵文字は削除され、入力画面に戻ります。

●定型文選択中は、 <sup>(1)</sup> 【表示】または<sup>(0)</sup> 【表示/編集】を押すと選択した定型文を表示し、確認することができます。編集する場合は、再度<sup>(0)</sup> 【編集】を押して定型文を編集し、 ●【登録】を押します。

入力した文字をコピー(複写)やカット(移動)することができます。また、コピー/カットした文字を別の画面 へ貼り付け(ペースト)することができます。

#### 文字入力画面のメニューで

以下の項目から選択します。

| 4コピー/カット | □] コピー                 | ▶ ⓒでコピー/カットしたい範囲の始点を選択し、 ④ 【始点】 ▶終点を選択し、 ④ 【終点】     |
|----------|------------------------|-----------------------------------------------------|
|          | 2 カット                  |                                                     |
| 5 貼り付け   | コピー/カットした<br>ら、操作を行ってく | と文字を貼り付けます。あらかじめ文字入力画面でカーソルを貼り付けたい位置に移動してか<br>ください。 |

#### ● 5 ご注意

● コピー/カットした文字列は、電源をOFFにすると消去されます。

●画面によって使用できない文字が含まれている場合は、貼り付けできません。

#### 「しお知らせ」

●コピー/カットは1件のみ、全角、半角共に1024文字まで記録されます。

# 定型文を編集する(定型文登録)

登録されている定型文の内容をお好みに合わせて書き換えることができます。定型文は50件まで登録でき、その内 の48件を編集することができます。

(待受回面で) ● ▶ 8 ▶ 4 ▶ 編集したい定型文を選択 ▶ (1) 【メニュー】 ▶ Ⅰ 【編集】 ▶ 定型文を 編集し、④【登録】

#### ●50 ご注意

- ●定型文の1行目には自分の電話番号、2行目にはオンラインサインアップで取得したEメールアドレスが自動的 に登録されます。編集/リセットすることはできません。
- ●定型文を削除することはできません。ただし、編集したり、リセットでお買い上げ時の状態に戻すことは可能 です。 Thank you ! Happy Birthday !!

#### しお知らせ

- ●入力できる文字数は全角、半角共に40文字までです。
  ●定型文の内容については、「各機能の選択項目一覧」(187ページ)をご参照ください。
- 定型文の詳細(定型文詳細表示画面)を表示するには、以下の手順で行います。
- 定型文登録画面で登録されている定型文を選択し、④【表示】
- ●定型文登録画面で以下の操作を行うと、選択した定型文の内容をコピーして、他の定型文を書き換えることができます。 定型文登録画面/詳細表示画面でコピーしたい定型文を選択 ▷ @ 【メニュー】 ▷ 「コピー」を選択し、④【選択】 ▷ コピー先を指
- 定し、(選択)
  ↓
  ↓
  ↓
  ↓
  ↓
  ↓
  ↓
  ↓
  ↓
  ↓
  ↓
  ↓
  ↓
  ↓
  ↓
  ↓
  ↓
  ↓
  ↓
  ↓
  ↓
  ↓
  ↓
  ↓
  ↓
  ↓
  ↓
  ↓
  ↓
  ↓
  ↓
  ↓
  ↓
  ↓
  ↓
  ↓
  ↓
  ↓
  ↓
  ↓
  ↓
  ↓
  ↓
  ↓
  ↓
  ↓
  ↓
  ↓
  ↓
  ↓
  ↓
  ↓
  ↓
  ↓
  ↓
  ↓
  ↓
  ↓
  ↓
  ↓
  ↓
  ↓
  ↓
  ↓
  ↓
  ↓
  ↓
  ↓
  ↓
  ↓
  ↓
  ↓
  ↓
  ↓
  ↓
  ↓
  ↓
  ↓
  ↓
  ↓
  ↓
  ↓
  ↓
  ↓
  ↓
  ↓
  ↓
  ↓
  ↓
  ↓
  ↓
  ↓
  ↓
  ↓
  ↓
  ↓
  ↓
  ↓
  ↓
  ↓
  ↓
  ↓
  ↓
  ↓
  ↓
  ↓
  ↓
  ↓
  ↓
  ↓
  ↓
  ↓
  ↓
  ↓
  ↓
  ↓
  ↓
  ↓
  ↓
  ↓
  ↓
  ↓
  ↓
  ↓
  ↓
  ↓
  ↓
  ↓
  ↓
  ↓
  ↓
  ↓
  ↓
  ↓
  ↓
  ↓
  ↓
  ↓
  ↓
  ↓
  ↓
  ↓
  ↓
  ↓
  ↓
  ↓
  ↓
  ↓
  ↓
  ↓
  ↓
  ↓
  ↓
  ↓
  ↓
  ↓
  ↓
  ↓
  ↓
  ↓
  ↓
  ↓
  ↓
  ↓
  ↓
  ↓
  ↓
  ↓
  ↓
  ↓
  ↓
  ↓
  ↓
  ↓
  ↓
  ↓
  ↓
  ↓
  ↓
  ↓
  ↓
  ↓
  ↓
  ↓
  ↓
  ↓
  ↓
  ↓
  ↓
  ↓
  ↓
  ↓
  ↓
  ↓
  ↓
  ↓
  ↓
  ↓
  ↓
  ↓
  ↓
  ↓
  ↓
  ↓
  ↓
  ↓
  ↓
  ↓
  ↓
  ↓
  ↓
  ↓
  ↓
  ↓
  ↓
  ↓
  ↓
  ↓
  ↓
  ↓
  ↓
  ↓
  ↓
  ↓
  ↓
- ●定型文をお買い上げ時の状態に戻すには、以下の操作を行います。 定型文登録画面/詳細表示画面で ⑲【メニュー】 ▷ 「リセット」を選択し、 ④【選択】 ▷ 暗証番号を入力 ▷ □ 「はい」
- 選択した定型文の順番を変更するには、以下の手順で行います。ただし、自分の電話番号/Eメールアドレスの並び替えはできませ hin

定型文登録画面で順番を変更したい定型文を選択 ▶ @ 【メニュー】 ▶ 「並び替え」を選択し、④ 【選択】 ▶ 移動したい場所を選択 し、●【選択】 ▶ Ⅰ 「はい」

機能番号84

定型文登録画面 ▶定型文登録

展る 一表示 エメニュー

# ● 顔文字を編集する(顔文字登録)

登録されている顔文字の内容をお好みに合わせて書き換えることができます。顔文字は25件あり、すべて編集する ことができます。

【待受画面で ● ▶ 8 ▶ 5 ▶ 編集したい顔文字を選択し、● [編集] ▶ 顔文字を編集し、● 【登録】

## • 乏 ・ ご注意

●顔文字を削除することはできません。ただし、編集したり、リセットでお買い上げ時の状態に戻すことは可能です。

#### いたまままで

- ●入力できる文字数は全角、半角共に17文字までです。
- 顔文字の内容については、「各機能の選択項目一覧」(187ページ)をご参照ください。
- 編集した顔文字をお買い上げ時の状態に戻すには、以下の操作を行います。
  - **顔文字登録画面で**<sup>®</sup>【メニュー】 ▶ **Ⅰ** 「リセット」 ▶ **Ⅰ** 「1件」または**2** 「全件」 ▶ **Ⅰ** 「はい」 2 「全件」を選択した場合、暗証番号の入力が必要です。

# ● よく使う単語を登録/編集/削除する(ユーザ辞書) 機能番号81

| よく使う文字や記号<br>ます。単語は全角、<br>登録できる文字は以<br>・漢字、ひらがな、<br>・全角英数字、記号、<br>・半角英数字、記号、 | お買い上げ時:<br>未登録                            |                    |  |  |
|------------------------------------------------------------------------------|-------------------------------------------|--------------------|--|--|
| ■ はじめて単語を登録す                                                                 | る場合                                       |                    |  |  |
| 待受画面で●♪                                                                      | 8 ▶ Ⅰ ▶ ●【登録】 ▶ 単語を入力し、 💭 ▶ よみを入力 ▶ ●【登録】 | ユーザ辞書一覧画面          |  |  |
| いたからせ                                                                        |                                           | シューザ辞書<br>登録がありません |  |  |
| <ul> <li>ユーザ辞書の登録内容</li> </ul>                                               | §(ユーザ辞書登録内容表示画面)を表示するには、以下の手順で行います。       |                    |  |  |
| ユーザ辞書一覧画面で                                                                   | 『登録されているユーザ辞書を選択し、 ◉【表示】                  |                    |  |  |
| ● すでに単語が登録されている状態で単語を追加登録したり、登録した単語を編集、削除するには、以下の操作                          |                                           |                    |  |  |
| で1,50より。<br>コーザ辞書―覧画面で@【メニュー】                                                |                                           |                    |  |  |
| 以下の項目から選択します。                                                                |                                           |                    |  |  |
| □登録                                                                          | ▶ 単語とよみを入力 ▶ ④ 【登録】                       | ユーザ辞書登録            |  |  |
| 2 編集                                                                         | ▶ 単語とよみを編集 ▶ ④【登録】                        | 内容表示画面             |  |  |
|                                                                              | 選択した単語を編集します。 単語 永遠 単語 永遠                 |                    |  |  |
| 3 削除                                                                         | 「1件」、2「選択」、または3「全件」     4.0 CD            |                    |  |  |
|                                                                              | 単語を削除します(「各機能の情報を削除する」144ページ)。            |                    |  |  |
| ● ユーザ辞書の1件削除                                                                 | ● ユーザ辞書の1件削除は、以下の手順でも行えます。                |                    |  |  |
| ユーザ辞書登録内容表                                                                   | ユーザ辞書登録内容表示画面で「嗯【1件削除】 🕨 🔲 「はい】           |                    |  |  |

| 屠急 | | | X⁻┐−

展る | 編練 | 1件顔紋

(L\_I)

(- -#

# ● 予測変換を設定する(予測変換設定)

文字を入力すると、入力した文字の後に続くと予測される文字(単語)を予測変換候補として表示します。すべての文字を入力しなくても目的の文字を表示させ、入力することができます。

(待受画面で) ● 8 ▶ 2 ▶ 1 [ON] または 2 [OFF]

# ● 学習情報を削除する(学習内容リセット)

文字変換の学習情報や予測変換の情報をすべて削除し、お買い上げ時の状態に戻します。

(待受画面で) ● ▶ 8 ▶ 3 ▶ 暗証番号を入力 ▶ Ⅰ 「はい」

# ● 辞書データを登録/解除する(オプション辞書登録)

ダウンロードした辞書ファイルを3個まで登録できます。ダウンロードについては、「京セラサイトK」より行って ください(http://wx.kyocera.co.jp/sitek/)。データフォルダからも登録できます。

■はじめて辞書データを登録する場合

(待受画面で) ● 8 ▶ 6 ▶ ○ (登録) ▶ 登録したい辞書を選択し、 ● (選択) ▶ Ⅰ 「はい」

#### 「お知らせ」

●すでに辞書データが登録されている状態で辞書を追加登録したり、辞書の登録を解除するには、以下の操作を行います。 待受画面で⊙ ▶ ⑤ ▶ ⑥ ● ⑥ ▶ ◎ 【メニュー】

以下の項目から選択します。

| □登録  | ▶ 登録したい辞書を選択し、 ④ 【選択】 |                         |  |
|------|-----------------------|-------------------------|--|
| 2 解除 | □ 1件                  | ▶ ┃ 「はい」を押す             |  |
|      |                       | 選択した辞書のオプション辞書登録を解除します。 |  |
|      | 2 全件                  | ▶ 暗証番号を入力 ▶ 🔲 「はい」      |  |
|      |                       | オプション辞書登録をすべて解除します。     |  |

39

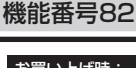

機能番号83

機能番号86

お買い上げ時: 「ON」

# アドレス帳の使いかた

# ● アドレス帳に登録する

## アドレス帳は1000件まで登録できます。

## いたい

●アドレス帳にシークレット登録する場合は、シークレットモードに設定してからアドレス帳の登録を行います(「シークレットモードを設定する」123ページ)。

## アドレス帳の各項目を登録する

● 【登録□□て 印】 【アドレス帳】を長く(1秒以上)押す ▶ 登録する項目を選択 ▶ 各内容を入力または選択 ▶
● 【登録】または (①】【登録】

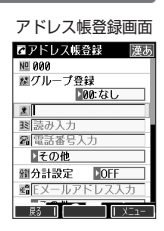

以下の項目から選択します。

| <u>№</u> (アドレス帳No.)                         | ▷ ④【選択】 ▷ アドレス帳No. (000~999) を入力し、④【選択】                                                                                                    |
|---------------------------------------------|----------------------------------------------------------------------------------------------------|
|                                             | アドレス帳1件ごとの番号です。空いている一番小さいアドレス帳No.がはじめに表示されますが、変更<br>することもできます。                                                                                                    |
| 🐮 グループ登録                                    | ▶ ④ 【選択】 ▶ グループを選択し、 ④ 【選択】                                                                                                    |
|                                             | 友人や会社関係などのグループに分類して登録しておくと、電話をかけるときに簡単に探し出すことが<br>できます。登録できるグループは「グループ00」~「グループ19」までで、グループを設定しない場<br>合は「グループ00」に登録されます。また、グループには名前を付けたり、着信バターンやLED(着信<br>ランプ)の色を設定できます(「グループを設定する」46ページ)。 |
| 🙎 (名前入力)                                    | ▶ 名前を入力する                                                                                                    |
|                                             | 名前を入力します(全角、半角共に24文字まで)。                                                                                                    |
| 32(読み入力)                                    | 名前を入力した後、自動的に入力されます(半角力タカナ、半角英数字24文字まで)。名前を検索する<br>ときは、ここで登録したヨミガナ順で検索されます。                                                                                                    |
|                                             | ■読みを修正する場合                                                                                                    |
|                                             | ▶ 「                                                                                                    |
| <b>2 2 2</b>                                | ▶ 電話番号を入力 ▶ 💭 ▶ • 【選択】 ▶ 種別を選択し、 • 【選択】                                                                                                    |
| (電話番号入力* <sup>1</sup> )<br>(電話番号種別)         | アドレス帳1件につき、電話番号を3つまで登録できます(32桁まで)。<br>「- (ハイフン)」や「P(ポーズ)」を入力するには@【-/P】を押します。@【-/P】を押すごと<br>に「-」と「P」の表示が切り替わります。また、「★」を長く(1秒以上)押すと「- (ハイフン)」を、<br>「#」を長く(1秒以上)押すと「P(ボーズ)」を入力することもできます。     |
| 分計設定                                        | » ●【選択】 » II「ON」または2]「OFF」                                                                                                    |
| お買い上げ時:<br>「OFF」                            | 分計発信のON/OFFを設定します(「料金分計サービスについて(お申し込み必要)」156ページ)。<br>複数の電話番号を登録した場合、それぞれに分計設定を行います。                                                                                                    |
| Q <b>T</b> Q <b>T</b> Q <b>T</b>            | » Eメールアドレスを入力 »                                                                                                    |
| (Eメールアドレス入力* <sup>1</sup> )<br>(Eメールアドレス種別) | アドレス帳1件につき、Eメールアドレスを3つまで登録できます(半角英数字64文字まで)。                                                                                                    |
| <u></u> 合(住所入力)                             | ▶ 住所を入力 ▶ ② ▶ ④ 【選択】 ▶ 種別を選択し、④ 【選択】                                                                                                    |
| (住所種別)                                      | 住所を入力します(全角、半角共に40文字まで)。                                                                                                    |
| IRL(URL入力)                                  | ▶ URLを入力する                                                                                                    |
|                                             | URLを入力します(半角英数字記号255文字まで)。                                                                                                    |
| <b>田</b> 血液型                                | ▶ ④【選択】 ▶ 1 ~ 5 (血液型を選択)                                                                                                    |
| 2 誕生日                                       | ▶ ④ 【選択】 ▶ 誕生日を入力し、 ④ 【確定】                                                                                                    |
|                                             | 入力できる日付は、1900年1月1日~2090年12月31日までです。<br>誕生日を入力中に@【誕生日リセット】を押すと、入力していた誕生日がリセットされ、「0000年00<br>月00日」に戻ります。                                                                                    |

| ★星座          | 誕生日を入力した後、12星座が自動的に入力されます。13星座を入力したい場合は、手動で星座を修<br>正してください。                                                    |
|--------------|----------------------------------------------------------------------------------------------------|
|              | ■星座を修正する場合<br>▶ 「★星座」を選択し、④【選択】 » 「牡羊座」~「魚座」、または「不明」を選択し、④【選択】                                                 |
| 4 (趣味入力)     | ▶趣味を入力する                                                                                                    |
|              | 趣味を入力します(全角、半角共に10文字まで)。                                                                                       |
| 🛃 (メモ入力)     | ▶ メモを入力する                                                                                                    |
|              | メモを入力します(全角、半角共に80文字まで)。                                                                                       |
| ▶ 画像*2       | ▶ ④ 【選択】 ▶ 登録するデータを選択し、④ 【選択】                                                                                  |
|              | データフォルダの画像を1件登録できます。                                                                                           |
| ₽ シークレット設定*3 | ▶ • 【選択】 ▶ 1 [ON] または 2 [OFF]                                                                                  |
|              | 「ON」に設定すると、データをシークレット登録することができます。                                                                              |
| ▶ 着信設定       | 電話がかかってきたとき、またはライトメール/Eメールを受信したときの着信音、受信音の種類と<br>LED(着信ランプ)色を設定します(「音声着信/メール受信時の音とLED(着信ランプ)色を設定する」<br>42ページ)。 |

\*1:電話番号/Eメールアドレスを2つ以上登録した場合、通常使用する電話番号/Eメールアドレスを設定します。設定は以下の手順 で行います。

「通常使用電話番号」または「通常使用Eメールアドレス」を選択し、④【選択】 ▷ 通常使用する電話番号 / Eメールアドレスを選択し、④【選択】

\*2:画像サイズが240×320よりも大きな画像は登録できません。

\*3:シークレットモード設定中にのみ表示されます(「シークレットモードを設定する」123ページ)。

#### ●≶●ご注意

●相手が一般電話の場合は、必ず市外局番から入力してください。PHS/携帯電話の場合は必ず「0」から始まる11桁の番号を入力 してください。

- ●入力したアドレス帳No.がシークレット登録されている場合は、シークレットモード設定中以外は「登録できません。アドレス帳No.を変更してください」と表示され、登録できません。置き換えて登録するには、シークレットモードに設定してから上書き登録してください(「シークレットモードを設定する」123ページ)。
- ●ひとつのアドレス帳を複数のグループに登録することはできません。

#### 「しお知らせ

- ●アドレス帳の作成中に着信などによって登録が中断した場合は、登録内容は一時的に保存されます。再度、アドレス帳の新規登録を 開始すると確認画面が表示されます。□□「はい」を押すと、作成を再開できます。□2「いいえ」を押すと、作成中のデータは破 棄されアドレス帳を新規に作成することができます。
- ●アドレス帳No.の入力は以下の操作でも行えます。

| 空いている一番小さいアドレス帳No.<br>を入力する         | ▶ ★ を押す                                          |
|-------------------------------------|--------------------------------------------------|
| 百の位を指定して、一番小さい<br>アドレス帳No.を入力する     | ▶ 0~9 (百の位) ▶ ★                                  |
| 百の位と十の位を指定して、一番<br>小さいアドレス帳No.を入力する | ▶ 0~9 (百の位) ▶ 0~9 (十の位) ▶ ¥                      |
| アドレス帳No.を選択する                       | ▶ 🖱 (一つ大きい番号) または 💭 (一つ小さい番号) を押して番号を選択し、 • 【選択】 |

●入力したアドレス帳No.がすでに登録されている場合は、上書き確認画面が表示されます。すでにあるアドレス帳No.と置き換えて登録するには、 □ 「はい」を押します。

●シークレットモードを解除中のシークレット登録したアドレス帳について(「シークレットモードを設定する」123ページ)

・シークレット登録したアドレス帳の相手から電話がかかってきたとき、名前は表示されずに電話番号が表示されます。

 シークレット登録したアドレス帳から電話をかけたり、内容を修正したりするときは、シークレットモードを設定してから行って ください。

●「電話番号入力」で電話番号(電話番号を複数登録した場合は通常使用電話番号)の分計設定を「ON」に設定したアドレス帳は、 アドレス帳の1画面/1行表示画面(43ページ)で「**分**」が表示されます。

## ■音声着信/メール受信時の音とLED(着信ランプ)色を設定する

アドレス帳に登録している相手から電話がかかってきたとき、またはライトメール/Eメールを受信したときの着信 音の種類とLED(着信ランプ)色を設定します。

## アドレス帳登録画面で 「♪」着信設定」を選択し、 ④ 【選択】

以下の項目から選択します。

| □音声着信音             | □設定なし                                  | 「音声着信の音/バイブレータを設定する」(100ページ)で設定した着信音が鳴<br>ります。                                                 |  |
|--------------------|----------------------------------------|------------------------------------------------------------------------------------------------|--|
| 「設定なし」             | 2 固定パターン                               | ▶ パターンを選択し、④【選択】                                                                               |  |
|                    |                                        | 着信音をあらかじめ用意されている12種類のパターンから選択します。                                                              |  |
|                    | 3メロディ                                  | ▷ メロディを選択し、④【選択】                                                                               |  |
|                    |                                        | 着信音をあらかじめ用意されている8曲のメロディから選択します。                                                                |  |
|                    | 4 データフォルダ                              | ▶ データフォルダから着信音を選択し、④【選択】                                                                       |  |
|                    |                                        | 着信音をデータフォルダから選択します。                                                                            |  |
| 2 ライトメール<br>受信音    | □設定なし                                  | 「Eメール、ライトメールの受信音/バイブレータを設定する」(101ページ)で設定した受信音が鳴ります。                                            |  |
| 3 ヒメール受信音          | 2 固定パターン                               | ▶ パターンを選択し、④【選択】                                                                               |  |
| の見い上げ時 ·<br>「設定なし」 |                                        | 受信音をあらかじめ用意されている12種類のパターンから選択します。                                                              |  |
|                    | 3 メロディ                                 | ▶ メロディを選択し、④【選択】                                                                               |  |
|                    |                                        | 受信音をあらかじめ用意されている8曲のメロディから選択します。                                                                |  |
|                    | 4 データフォルダ                              | ▶ データフォルダから着信音を選択し、④【選択】                                                                       |  |
|                    |                                        | 受信音をデータフォルダから選択します。                                                                            |  |
| 4 LED色             | ▶ X (OFF)、または色を選択し、④ 【選択】              |                                                                                                |  |
| お買い上げ時:<br>「OFF」   | 着信、または受信時に<br>(OFF)を選択す<br>プ) 色で点灯します。 | 特に点灯させるLED(着信ランプ)の色を、全26色またはレインボーから選択します。<br>Rすると、「LED(着信ランプ)を設定する」(105ページ)で設定したLED(着信ラン<br>す。 |  |

## いたまま

●音声着信音またはライトメール/Eメール受信音を選択しているときに◎ 【再生】を押すと、選択している着信音または受信音を再 生できます。再生中に◎ 【停止】を押すと、再生を終了します。

## 他の機能からアドレス帳に登録する

アドレス帳に他の機能から新規登録や追加登録をすることができます。 登録できる機能は以下のとおりです。

- ・Operaブラウザ閲覧
- ・スケジュール詳細
- ・メールの宛先、本文

- ・データフォルダ(vCard)
- ・発信履歴、着信履歴、ダイヤルメモ

例:着信履歴から電話番号を追加登録する

## (待受画面で) ● 登録する履歴を選択 ▷ (13 【メニュー】 ▷ 2 【アドレス帳へ登録】

以下の項目から選択します。

| □新規  | 選択した履歴の電話番号をアドレス帳に新規登録します(「アドレス帳に登録する」40ページ)。                                                        |
|------|----------------------------------------------------------------------------------------------------|
| 2 追加 | ▶ (追加登録するアドレス帳の「名前」を入力し、④ 【検索】 ▶)*アドレス帳を選択し、④ 【選択】 ▶ 登録先を<br>「電話番号1~3」から選択し、④ 【選択】 ▶ ④ 【登録】 ▶ □ 「はい」 |
|      | *:アドレス帳の検索方法は「呼び出し時検索設定」の設定(46ページ)で異なり、ここでは検索画面で「名前」を<br>入力してアドレス帳を表示する方法(お買い上げ時の設定)で説明しています。        |
|      | すでに登録されているアドレス帳データに、着信履歴の電話番号を追加登録します。                                                               |

# アドレス帳を呼び出す

アドレス帳の呼び出しは、検索画面で検索したい項目を入力して表示する方法と、検索画面を表示せずに一覧画面 を表示する方法の2種類あります。「呼び出し時検索設定」(46ページ)で設定されている検索画面が表示されます。 お買い上げ時は、「名前」の読みで検索して呼び出す方法が設定されています。

(待受画面で) □□ ▶ 検索するアドレス帳の「名前」を入力し、○ 【検索】 ▶ 内容を確認したいアドレス帳を 選択し、④【詳細表示】

選択したアドレス帳の詳細画面が表示されます。

#### 「しお知らせ

- ●アドレス帳検索画面に入力できる文字数は、以下のとおりです。
  - 「名前」 :半角カナ英数字24文字まで
  - 「キーワード」 :半角カナ英数字24文字まで
  - 「アドレス帳No.」 :半角数字000~999まで
  - 「電話番号| :半角数字32桁まで

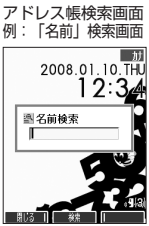

アドレス帳詳細画面 ■アドレス帳 NE 000 歴00:なし 東京セラー部 15430457410 BD 0701111AAAA s≣⊯ichiro@ΔΔ.pdx.ne.ip RS I XII-

## 「表示方法について

アドレス帳の表示には、「1画面表示」と「1行表示」の2種類の表示方法があります。 表示方法の切り替えかたについては、「アドレス帳の各種設定をする」(46ページ)をご参照ください。

アドレス帳1画面表示画面

アドレス帳1行表示画面

| ß |  |    |
|---|--|----|
|   |  | Į. |

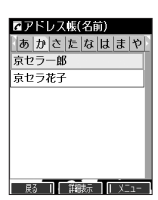

#### 「い」お知らせ

- ●アドレス帳詳細表示画面の表示は、以下の手順で行います。
- 1画面表示/1行表示画面で⊙【詳細表示】を押す
- ●アドレス帳に名前または電話番号が登録されていない場合、アドレス帳1行表示画面には、以下のように表示されます。

  - ・名前なし、電話番号なしの場合、「名前なし」と表示されます。
     ・名前あり、電話番号なしの場合、「名前なし」と表示されます。
     ・名前あり、電話番号なしの場合、登録されている名前が表示されます。
     ・名前なし、電話番号ありの場合、登録されている電話番号が表示されます。
- ●シークレット登録したアドレス帳は、シークレットモード設定中のみ表示することができます(「シークレットモードを設定する」 123ページ)。
- ●アドレス帳の表示順を「名前順」、「アドレス帳No.順」、「グループ順」に設定することができます(「アドレス帳の各種設定をする」 46ページ)。

#### ■1画面表示/1行表示/詳細画面のメニューを使う

## 1画面表示/1行表示/詳細画面で アドレス帳を選択 ▷ ⑫ 【メニュー】

以下の項目から選択します。表示される項目は、選択している項目により異なります。

| 新規登録*1               | アドレス帳を新規登録します(「アドレス帳に登録する」40ページ)。                                               |
|----------------------|---------------------------------------------------------------------------------|
| 検索*1                 | 登録したアドレス帳を名前や電話番号などで検索することができます(「アドレス帳を検索する」45<br>ページ)。                         |
| 発信*2                 | ▶ ④【発信】または / を押す                                                                |
|                      | 選択したアドレス帳の電話番号に電話をかけます。また、電話番号を編集して電話をかけることもでき<br>ます。                           |
| ライトメール作成*2           | 選択したアドレス帳の電話番号を宛先としたライトメールを作成します(「ライトメールを作成して送信<br>する」58ページ)。                   |
| Eメール作成* <sup>3</sup> | 選択したアドレス帳のEメールアドレスを宛先としたEメールを作成します(「Eメール(テキストメール/装飾メール)を作成して送信する」51ページ)。        |
| Eメールへ添付*4            | アドレス帳のデータ (vCard) を添付したEメールを新規作成します (「Eメールにアドレス帳のデータ (vCard) を添付する」47ページ)。      |
| 編集                   | ▶ 各項目を修正 ▶ ④【登録】または ⑫【登録】 ▶ 🔲 「はい」                                              |
|                      | 選択したアドレス帳を編集します。各項目の編集方法については、「アドレス帳の各項目を登録する」<br>(40ページ)をご参照ください。              |
| 名刺フォルダヘコピー*4         | アドレス帳のデータを、データフォルダの「名刺フォルダ」へコピーします(「アドレス帳のデータ<br>(vCard)をデータフォルダヘコピーする」47ページ)。  |
| マイオリジナルへ登録*4         | アドレス帳のデータを、マイオリジナルへ登録します(「マイオリジナルを使う」27ページ)。                                    |
| 1件削除*4               | アドレス帳を削除します(「各機能の情報を削除する」144ページ)。                                               |
| 設定*1                 | アドレス帳の表示や呼び出し順の切り替えおよび登録件数の確認などを行います(「アドレス帳の各種設<br>定をする」46ページ)。                 |
| 削除*1                 | ▶ 1 「1件」、2 「選択」、3 「グループ」、または 4 「全件」                                             |
|                      | アドレス帳を削除します(「各機能の情報を削除する」144ページ)。                                               |
| シークレット一時設定*⁵         | ▶ 暗証番号を入力                                                                       |
|                      | ー時的にシークレットモードを設定し、シークレット登録されているアドレス帳の情報を表示します。<br>アドレス帳を終了すると、シークレットモードは解除されます。 |
| 一括送出*6               | 選択したアドレス帳の電話番号を、通話中にプッシュ信号として送出します。                                             |
| 赤外線送信                | アドレス帳を赤外線で送信します(「赤外線で送信する」148ページ)。                                              |

\*1:1画面表示/1行表示画面のみ表示されます。

- \*2:「電話番号」を登録しているときのみ表示されます。
- \*3: [Eメールアドレス」を登録しているときのみ表示されます。

\*4:詳細画面のみ表示されます。

\*5:シークレットモード設定中は表示されません(「シークレットモードを設定する」123ページ)。

\*6:通話中(アドレス帳に電話番号が登録済み)のみ表示されます。

#### いたからせ

●3「発信」、4「ライトメール作成」で1件のアドレス帳に複数の電話番号が登録されているときは、通常使用電話番号が使用されます。

●通常使用以外の電話番号へ電話をかけたり、ライトメールを送信するには、以下の手順で行います。
 1画面表示/1行表示の各画面で④【詳細表示】 ▷発信/送信する電話番号を選択 ▷ @【メニュー】 ▷ 3 「発信」または
 ④「ライトメール作成」

- 5 「Eメール作成」で1件のアドレス帳に複数のEメールアドレスが登録されているときは、通常使用Eメールアドレスが使用されます。
- 通常使用以外のEメールアドレスを宛先としたEメール作成は、以下の手順で行います。
   1画面表示/1行表示の画面で●【詳細表示】 ▷ 送信するEメールアドレスを選択し、●【Eメール作成】

登録したアドレス帳を名前や電話番号などで検索することができます。

以下の項目から選択します。

| □名前         | ▶ 検索する読みを入力し、④【検索】                                                    |
|-------------|-----------------------------------------------------------------------|
|             | 名前の読みを入力して検索します(半角24文字まで)。読みを入力しないで④【検索】を押すと、名前順の<br>1画面表示/1行表示になります。 |
| 2キーワード      | ▶ 検索するキーワードを入力し、 ④ 【検索】                                               |
|             | 名前の読みに含まれるキーワードを入力して検索します(半角24文字まで)。                                  |
| 3 グループ      | ▶ 検索するグループを選択し、④【選択】                                                  |
|             | グループに登録されているアドレス帳を名前順に表示します。                                          |
| _4_アドレス帳No. | ▶ ④【選択】 ▶ 検索するアドレス帳No.を入力し、④【検索】                                      |
|             | アドレス帳No.を入力して検索します。                                                   |
| 5 電話番号      | ▶ 検索する電話番号を入力し、④【検索】                                                  |
|             | 電話番号の一部を入力して、その番号を含むアドレス帳を検索して表示します(32桁まで)。                           |

#### ●≶●ご注意

- ●シークレット設定(41ページ)を登録したアドレス帳は、シークレットモード設定中のみ検索することができます(「シークレット モードを設定する」123ページ)。
- ●「名前」検索または「キーワード」検索は、ひらがな、漢字による検索はできません。また、アドレス帳に読みが登録されていないと検索できません。

#### いしてお知らせ

- 検索結果の表示方法は、検索の種類によって異なります。
- ●「名前」検索は以下の順で行います。
- ·アァイィーワヲン、。AaB~Zz01~89! "#\$%&'()\*+,-./::<=>?@[¥]^\_ '{|}~,[]、 スペース
- ●「名前」検索で指定した文字、または「アドレス帳No.」検索で指定したアドレス帳No.のアドレス帳がないときは、「該当するデー タがありません」と表示された後、検索した文字またはアドレス帳No.に一番近い、次の文字またはアドレス帳No.のアドレス帳を 表示します。
- ●「キーワード」検索または「電話番号」検索で指定した文字または電話番号のアドレス帳がないときは、「該当するデータがありません」と表示します。
- ●「電話番号」検索で電話番号に「P (ポーズ)」が含まれている場合は、ポーズ前までの番号で検索されます。また、「- (ハイフン)」 は除外して検索されます。

# ● アドレス帳から発信する

アドレス帳の呼び出しは、検索画面で検索したい項目を入力して表示する方法と、検索画面を表示せずに一覧画面 を表示する方法の2種類あります。「呼び出し時検索設定」(46ページ)で設定されている検索画面が表示されます。 お買い上げ時は、「名前」の読みで検索して呼び出す方法が設定されています。

【待受画面で 🛛 🚇 🕨 (検索するアドレス帳の「名前」を入力し、 ⊙ 【検索】 🕨 )\*アドレス帳を選択し、 🖍

\*:アドレス帳の検索方法は「呼び出し時検索設定」の設定(46ページ)で異なり、ここでは「名前」を入力してアドレス帳を表示す る方法(お買い上げ時の設定)で説明しています。

#### 「お知らせ」

●1件のアドレス帳に複数の電話番号の登録があるときは、「通常使用電話番号」に登録した電話番号に電話をかけます。

- 通常使用以外の電話番号にかけるときは、以下の手順で行います。
  - 待受画面で ⊕ ▶ (検索するアドレス帳の「名前」を入力し、 【検索】 ▶ )\*アドレス帳を選択し、 【詳細表示】 ▶ ダイヤルす る電話番号を選択し、 • 【発信】または <</td>
  - \*:アドレス帳の検索方法は「呼び出し時検索設定」の設定(46ページ)で異なり、ここでは検索画面で「名前」を入力してアドレ ス帳を表示する方法(お買い上げ時の設定)で説明しています。
- ●アドレス帳からのメール送信については、「1画面表示/1行表示/詳細画面のメニューを使う」(44ページ)をご参照ください。 ●アドレス帳からのURL接続は、以下の手順で行います。
- 1 画面表示/1行表示画面で④【詳細表示】 ▶ URLを選択し、●【接続】

# ● アドレス帳の各種設定をする

アドレス帳の表示切り替えや表示順の設定および登録件数の確認を行います。

## 

以下の項目から選択します。

| □ 登録件数確認    | 現在の登録件数と登録<br>(123ページ)設定時に<br>れます。                                                          | 京セラー郎<br>京セラ花子<br>1登録件数確認<br>21グループ設定             |  |
|-------------|---------------------------------------------------------------------------------------------|---------------------------------------------------|--|
| 2 グループ設定    | アドレス帳のグルーブ名を登録したり、電話やメールの着信時に、グルーブによって<br>着信パターンやLED(着信ランプ)の色を設定できます(「グルーブを設定する」46<br>ページ)。 |                                                   |  |
| 3 表示順設定     | □名前順                                                                                        | アドレス帳を名前順で表示します。                                  |  |
|             | 2 アドレス帳No.順                                                                                 | アドレス帳をアドレス帳No.順で表示します。                            |  |
|             | 3 グループ順                                                                                     | アドレス帳をグループ順で表示します。                                |  |
| 4 表示切り替え    | ▶ 1 「1画面」または                                                                                | 12「1行」                                            |  |
|             | アドレス帳の表示方法 <sup>7</sup><br>法について」43ページ                                                      | を「1画面表示」または「1行表示」に切り替えます(「表示方<br>′)。              |  |
| 5 呼び出し時検索設定 | アドレス帳を呼び出し<br>ス帳を呼び出すときの林                                                                   | たときのアドレス帳データの検索方法を設定します(「アドレ<br>検索方法を設定する」46ページ)。 |  |

アドレス帳設定画面

■アドレス帳(名前)

お買い上げ時: <u>【名前】</u>

## グループを設定する

アドレス帳のグループ名を登録したり、電話やメールの着信時に、グループによって着信パターンやLED(着信ランプ)の色を設定できます。

## アドレス帳設定画面で 2 「グループ設定」 ▷ 設定したいグループを選択 ▷ ⑮(メニュー)

以下の項目から選択します。

| □」グループ名登録 | ▶ グループ名を入力し、④【確定】                                                                                                   |
|-----------|----------------------------------------------------------------------------------------------------|
|           | アドレス帳のグルーブにお好みの名前を付けることができます(全角、半角共に16文字まで)。「グループ<br>00」のグルーブ名は変更できません。                                             |
| 2 着信設定    | グループによって、電話やメールの着信パターン、着信時のLED(着信ランプ)の色を変更できます。<br>詳しい操作手順は、「音声着信/メール受信時の音とLED(着信ランプ)色を設定する」(42ページ)の表<br>内をご参照ください。 |

## アドレス帳を呼び出すときの検索方法を設定する

アドレス帳を呼び出すときのアドレス帳データの検索方法を設定することができます。検索画面 を表示せずに、アドレス帳データを一覧表示させることもできます。

## アドレス帳設定画面で 5 「呼び出し時検索設定」を押す

以下の項目から選択します。

| 1 名前        | 「名前」検索(45ページ)でアドレス帳データを検索して表示します。                  |
|-------------|----------------------------------------------------|
| 2キーワード      | 「キーワード」検索(45ページ)でアドレス帳データを検索して表示します。               |
| 3 グループ      | 「グループ」検索(45ページ)でアドレス帳データを検索して表示します。                |
| _4_アドレス帳No. | 「アドレス帳No.」検索(45ページ)でアドレス帳データを検索して表示します。            |
| 5 電話番号      | 「電話番号」検索(45ページ)でアドレス帳データを検索して表示します。                |
| 6 なし(一覧表示)  | 検索画面は表示せず、「表示順設定」(46ページ)で設定されている方法でアドレス帳データを表示します。 |

# アドレスカード(vCard形式)について

アドレス帳のデータをデータフォルダの「名刺フォルダ」にコピーすることができます。データフォルダへのコ ピーは、アドレスカード(vCard形式/拡張子.vcf)で行います。

#### いたからせ

- ●vCardのバージョンは3.0です。
- vCardの作成は、vCardのデータ1件に対してアドレス帳の登録1件分です。

#### アドレス帳のデータ(vCard)をデータフォルダへコピーする

#### 【画面表示/1行表示画面で) コピーしたいアドレス帳を選択し、④【詳細表示】 ▶ ⑫【メニュー】 ▶

#### 8 【名刺フォルダヘコピー】

#### 「いいない」

- ●ファイル名はアドレス帳の名前がタイトルになり、「名前.vcf」となります。
- ●アドレス帳の名前が登録されていないときや、アドレス帳の名前にファイル名として使用できない文字<>: ¥ / ? ★ | .; が含まれているときは、タイトル名に「notitle.vcf」と表示されます。
- ●同じファイル名がすでに登録されている場合は、「同じ名前のデーダがあります。上書きしますか?」と表示されます。すでにあるファイル名を置き換えて登録するには、上書きの確認画面で[□] 「はい」を押します。
   [2] 「いいえ」を押すと、ファイル名編集ボップアップが表示されます。登録されていないファイル名を入力して、●【確定】を押します。

# コアドレス様 度000 旅台をなし 東方セラー部 第 第 第 第 第 第 第 第 第 第 第 第 第 第 第 第 第 第 第 第 第 第 第 第 第 第 第 第 第 第 第 第 第 第 第 第 第 1 1 1 1 1 1 1 1 1 1 1 1

アドレス帳詳細画面

のメニュ-

## 「Eメールにアドレス帳のデータ(vCard)を添付する

アドレス帳のデータ(vCard)を添付したEメールを新規作成します。アドレス帳のデータをEメールに添付すると、 データフォルダ(名刺フォルダ)にアドレス帳のデータ(vCard)が保存されます。

## アドレス帳詳細画面のメニューで 6 [Eメールへ添付]を押す

Eメール作成画面が表示されます。選択したアドレス帳のデータが「添付ファイル」に表示されます。

「データフォルダのアドレスカード(vCard)をアドレス帳に登録する

#### 待受画面で

1 ● ▶ 「データフォルダ」を選択し、● (選択) ▶ 5 「名刺/予定」 ▶ 登録したいデータを選択し、
 ● [再生]

アドレスカード項目画面が表示されます。

## 2 ⑫【メニュー】 ▶ 🔲 「登録」 ▶ アドレス帳の各内容を入力または選択し、 ④【登録】または ⑫【登録】

#### 「しお知らせ」

- ●vCardに以下の項目が登録されている場合は、アドレスカード項目画面から操作を行うことができます。 ・vCardに電話番号が登録されている場合 アドレスカード項目画面で電話番号を選択し、④【発信】 ▶ ④【発信】または 【
  - ・vCardにEメールアドレスが登録されている場合
  - アドレスカード項目画面でEメールアドレスを選択し、④【Eメール作成】 》Eメール作成画面が表示 · vCardにURLが登録されている場合
  - アドレスカード項目画面でURL情報を選択し、④【接続】 ▶ URL画面が表示

●vCardをアドレス帳に登録しても、データフォルダ内のvCardのデータは削除されません。

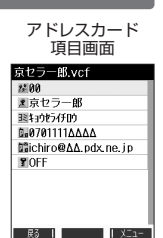

# はじめてEメールを使うときは

## オンラインサインアップをする

お買い上げ後はオンラインサインアップ(無料)を行って、Eメールアドレスを取得していただく必要があります。 オンラインサインアップを行わない場合、ウィルコムの「CLUB AIR-EDGE」やウィルコムのEメールがご使用で きません。オンラインサインアップの詳細については、かんたんマニュアル「オンラインサインアップをする」 (12ページ)をご参照ください。オンラインサインアップの内容は、予告なく変更することがあります。 取得できるEメールアドレスは以下のようになります。

E)x-II

Ex-II

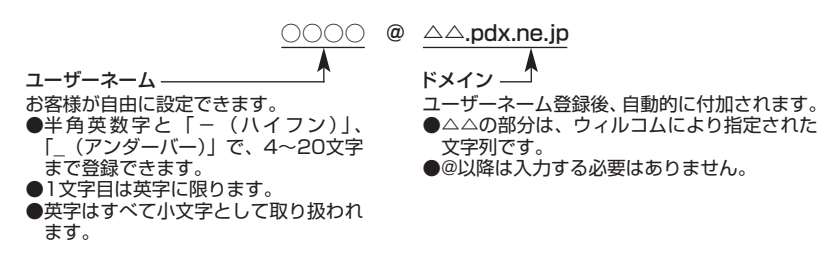

## • 乡• ご注意

- ●オンラインサインアップは、電波状態の良い場所で行ってください。電波状態が悪い場所や移動中は、正しい設定ができないことがあります。
- ●指定したユーザーネームと同じ名前がすでに登録されている場合、そのユーザーネームは使用できません。別のユーザーネームで登録し直してください。
- ●ご契約されている料金コースによってはオンラインサインアップに接続できない場合があります。

《詩受画面で ② ▶ ○ 「オンラインサインアップ」(または ※ ▶ 9 「オンラインサインアップ」) ▶ 画面の指示に従って設定 ▶
オンラインサインアップ完了後、

#### •彡•ご注意

- ●機種変更で本機をご使用になる場合、以前にお使いの機種でオンラインサインアップを行っているときも上記の手順で接続し、設定をご確認ください。登録後の設定確認は以下の手順で行うことができます。 待受画面で☺》○○「オンラインサインアップ」(または☺》 ③「オンラインサインアップ」)》 □ 「接続」 ◎ 画面の指示に 従って設定を確認
- ●他の一般プロバイダーでEメールを使用する場合は、ダイヤルアップ設定および接続設定、メールアカウント設定を行ってください (「アカウントごとの各種設定をする」70ページ)。

#### いたからせ

- ●オンラインサインアップで取得した情報を削除するには以下の手順で行います。
- 待受画面で◎ ▶ 0 「オンラインサインアップ」(または◎ ▶ 9 「オンラインサインアップ」) ▶ 2 「削除」 ▶ 1 「はい」
- ●オンラインサインアップ完了後、再度オンラインサインアップでセンターに接続すると、Eメールに関する各種設定を変更することができます。詳細については、各画面の指示に従って操作してください。

| メールアドレス変更<br>お客様のEメールアドレスを変更することができます。     | 新着メール通知<br>センターに新しいメールが届いたときにライトメールでお知ら<br>せします。                  |
|--------------------------------------------|-------------------------------------------------------------------|
| <b>お知らせ</b><br>ウィルコムからのお知らせメールを受信するようにします。 | 受信限度メール通知<br>センターに保存されているEメールの蓄積容量がいっぱいになっ<br>たときにライトメールでお知らせします。 |
| 未承諾広告メール拒否                                 | <b>転送</b>                                                         |
| メールの件名に「!広告!」「未承諾広告※」と書かれたメール              | センターに届いたメールを他のEメールアドレスに転送するよ                                      |
| を受信しないようにします。                              | うにします。                                                            |
| メールアドレス指定受信拒否                              | 蓄積                                                                |
| 指定したEメールアドレスやドメインから送信されたEメールを受             | 長時間メールを見ることができないときなど新しいメールを蓄                                      |
| 信しないようにします。                                | 積しないようにします。                                                       |
| メールアドレス指定受信                                | 添付削除                                                              |
| 指定したEメールアドレスやドメインから送信されたEメール               | Eメールに添付されているファイルを削除して受信するように                                      |
| のみを受信させるようにします。                            | します。                                                              |
| <b>Eメール自動受信</b>                            | 高速化サービス                                                           |
| センターに届いたEメールを本機に自動で受信させるようにし               | ウィルコム経由のパケット通信時にブラウジングの体感通信速                                      |
| ます。                                        | 度を高速化させるサービス(有料)です。                                               |

# ● Eメール/ライトメールについて

## Eメール(テキストメール/装飾メール)について(ウィルコムのEメール) 🛛 🖬 🖛

本機では、文字や絵文字などを使って送る通常の「テキストメール」のほかに、文字色や画像などで本文を飾ることができる「装飾メール」を利用できます。

Eメールを利用すると、Eメールアドレスを持つ世界中の人とメールをやりとりすることができます。

相手から送られてきたEメールはウィルコムのメールサーバーに蓄積されます。電波の届かないところにいても、電 源が入っていなくても、後でウィルコムのメールサーバーのら受信することができます。

#### ■Eメール機能の仕様

| 項目      | 送信                                   |                                                  |                            | 受信                           |
|---------|--------------------------------------|--------------------------------------------------|----------------------------|------------------------------|
| 件名      | 全角40文字、半角80文字まで                      |                                                  | 全角40文字、半角80文字              | 字まで                          |
| 宛先      | To、Cc、Bcc含めて、20件まで<br>(1件分は半角64文字まで) |                                                  |                            | _                            |
| 本文      | テキストメール                              | 装飾メール                                            | テキストメール                    | 装飾メール                        |
|         | 全角20,000文字<br>半角40,000文字まで           | 文字と装飾情報は10Kバイトまで<br>文字、装飾情報、画像を合わせて<br>100Kバイトまで | 全角20,000文字<br>半角40,000文字まで | 文字、装飾情報、画像を<br>合わせて100Kバイトまで |
| 添付ファイル* | 合計700Kバイト以内                          |                                                  | 合計700Kバイト以内                |                              |

\*:添付ファイルは送信時にはエンコードされ、実際より大きな容量になります。添付ファイルの容量表示は、データフォルダでの容量 とは異なります。

| 項目        | 最大件数 | 備考                                |
|-----------|------|-----------------------------------|
| 受信メール     | 700件 | 最大容量は受信メールと送信/未送信メールを合わせ4096Kバイト* |
| 送信/未送信メール | 300件 |                                   |

\*:容量には添付ファイルも含まれます。

#### ● 乏・ご注意

- ●相手の受信機器によっては、一部正しく表示されない文字があります。
- ●送受信できる文字数には、改行も含まれます。
- ●装飾メールでは、ウィルコムの絵文字(188ページ)は表示できません。
- ●受信メールと送信/未送信メールの使用容量の配分は変更できません。
- ●約10分間、何も操作しなかった場合、待受画面に戻ります。

#### お知らせ

●相手から送られてきたEメールはウィルコムのメールサーバーに蓄積後、本機に配信されます(オンラインサインアップで「Eメー ル自動受信」を設定している場合)。ただし、自動受信を設定できるのは、ウィルコムが提供するEメールアドレス(△△.pdx.ne.jp) のみです。

本機が電波の届かないところにあるときや、電源をOFFにしているときも、ウィルコムのメールサーバーでお客様に代わってEメールをお預かりしています。

●大きな添付ファイルを受信する場合、正常に受信できない場合があります。その場合、受信行数制限設定(70ページ)を「OFF」 に設定してください。

## ライトメールについて

ライトメールは、ライトメール対応の電話機どうしで文字メッセージをやり取りできます。電話番号を使用するため、オンラインサインアップしていなくても送受信を行うことができます。

#### ■ ライトメール機能の仕様

メッセージに入力し送信できる文字数は、最大全角45文字、半角90文字までです。

| 項目        | 最大件数 | 備考                  |
|-----------|------|---------------------|
| 受信メール     | 100件 | 保護できるのけ暑士受信性物の半分です  |
| 送信/未送信メール | 30件  | 休暖ででるのは取八文向け数の十万です。 |

#### • 50 ご注意

- ライトメールを送信するときは、送信先がライトメール対応機種である必要があります。
- ●本機はフレーム機能には対応していません。
- ライトメールは、料金分計サービス(156ページ)を使用して送信することはできません。
- ●Pメール対応電話機にライトメールを送信することはできません。
- ●約10分間、何も操作しなかった場合、待受画面に戻ります。

49

71b .-...

# ● メールメニューについて

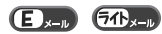

メールメニューは、メールに関するさまざまな機能の入り口になります。

#### 待受画面で 図を押す

以下の項目から選択します。

| □ 受信BOX                   | すべての受信メールが表示されます(「受信BOXから受信したメールを読む」60ページ)。                              |
|---------------------------|--------------------------------------------------------------------------|
| 2 送信BOX                   | 送信済みのメールが表示されます。                                                         |
| 3 未送信BOX                  | 未送信のメールや送信を中止したメール、送信に失敗したメールが表示されます。                                    |
| 4 Eメール作成                  | Eメール(テキストメール/装飾メール)の作成を行います(「Eメール(テキストメール/装飾メール)を<br>作成して送信する」51ページ)。    |
| 5 テンプレート                  | あらかじめ用意されているテンプレートや保存したテンプレート、ダウンロードしたテンプレートが表示されます(「テンプレートを利用する」56ページ)。 |
| 6<br>テンプレートを<br>公式サイトから探す | テンプレートを公式サイトからダウンロードします(「公式サイトからテンプレートをダウンロードする」<br>56ページ)。              |
| 7 ライトメール作成                | ライトメールの作成を行います(「ライトメールを作成して送信する」58ページ)。                                  |
| 8 Eメール受信                  | 新しくEメールが届いているかどうかを確認します(「サーバーにEメールがあるかどうかを確認する」61<br>ページ)。               |
| 9 設定                      | メール機能の各種設定ができます(「便利な設定を使う」69ページ)。                                        |
| 0オンライン<br>サインアップ          | Eメールをご利用いただくための設定を行います(「オンラインサインアップをする」48ページ)。                           |

## いたまました

- ●メールメニューは、Eメール/ライトメールを統合したメニュー構成になっています。
- 「受信フォルダ表示」(「便利な設定を使う」69ページ)を「表示する」に設定した場合、メールメニューで[]「受信BOX」を押 すと、[受信BOX]および「ユーザ受信BOX1」~「ユーザ受信BOX8」が表示されます。各フォルダを選択すると、受信メールの 一覧が表示されます。
- ●「ユーザ受信BOX1」~「ユーザ受信BOX8」には「受信BOX」から移動した(66ページ)受信メールや、「振り分け設定」(65 ページ)で指定したフォルダに自動的に振り分けるように設定した受信メールが保存されています。
- ●「送信BOX」と「未送信BOX」のメールは、振り分けることができません。

#### ■ Eメール(テキストメール/装飾メール)を作成して送信する (E)

新しくEメールを作成して送信します。作成したEメールは、すぐに送信せずに下書き保存や送信待ち保存しておく こともできます(「作成したEメールを送信待ち保存/下書き保存する」57ページ)。

#### 待受画面で

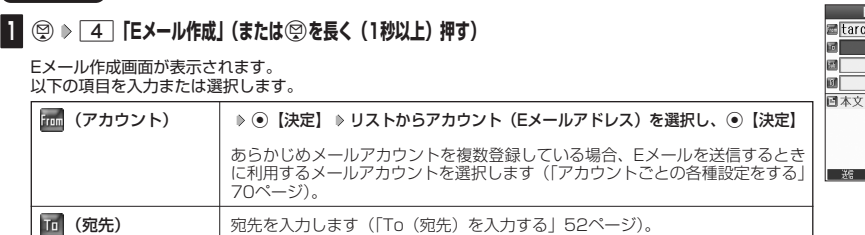

宛先を入力します(「To(宛先)を入力する|52ページ)。

件名を入力します(「Sub(件名)を入力する」52ページ)。

54ページ、「メールの本文を装飾する|54ページ)。

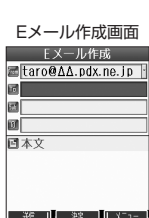

| Eメール作成<br>aro@∆∆.pdx.ne.jp_; |  |
|------------------------------|--|
|                              |  |
| 文                            |  |
| R 1 88 1 XIII - 1            |  |

## 2 💷 【送信】 を押す

🖹 (本文)

🚮 (件名・Subiect)

🔟 (添付ファイル)

送信したEメールは、「送信BOX」に保存されます。

ジ)。

#### お知らせ

●ウィルコムが提供するアカウントのEメールを送信する場合は、メール接続先を「CLUB AIR-EDGE」に設定してください (「接続先を設定する」70ページ)。

添付ファイルをデータフォルダから選択します(「データを添付する」53ペー

テキストメール/装飾メールの本文を入力します(「メールの本文を入力する」

作成画面で選択している項目により異なります。

| □□送信待ち保存*1  | 作成したメールを「未送信BOX」に保存します(「作成したEメールを送信待ち保存/下書き保<br>存する」57ページ)。「全送信」(57ページ)でまとめて送信することができます。 |
|-------------|------------------------------------------------------------------------------------------|
| 2 下書き保存     | 作成したメールを「未送信BOX」に保存します(「作成したEメールを送信待ち保存/下書き保存する」57ページ)。                                  |
| 3メール種別切り替え  | 作成中のEメールをライトメールに切り替えます(「Eメールをライトメールに切り替える」56<br>ページ)。                                    |
| 4 テンプレート読込み | 装飾メールのテンプレートを読み込みます(「テンプレートを利用する」 56ページ)。                                                |
| 5テンプレート保存*2 | 作成した装飾メールを、データフォルダの「テンプレート」フォルダに保存します(「テンプ<br>レートを利用する」56ページ)。                           |

\*1:宛先が入力されていない場合は選択できません。

\*2:装飾メールの作成中にのみ選択できます。

## To(宛先)を入力する

宛先はTo、Cc、Bccを含めて20件入力できます。入力できる文字数は1件につき半角64文字までです。

#### Eメール作成画面で

## 】 「 🔟 (宛先)」を選択し、 ④ 【決定】 ▷ ④ 【決定】

い下の頂日から選択します

| 以下の項目がう選択しより。 |           |                                                                                              |  |
|---------------|-----------|----------------------------------------------------------------------------------------------|--|
|               | □アドレス帳を開く | ( ▶ アドレス帳の「名前」を入力し、④ 【検索】) * ▶ アドレス帳を選択し、<br>● 【選択】 ▶ Eメールアドレスを選択し、● 【選択】                    |  |
|               |           | *:アドレス帳の検索方法は「呼び出し時検索設定」の設定(46ページ)で異な<br>り、ここでは「名前」を入力してアドレス帳を表示する方法(お買い上げ時<br>の設定)で説明しています。 |  |
|               |           | アドレス帳に登録されているEメールアドレスを呼び出して入力します。                                                            |  |
|               | 2 宛先入力    | ▶ Eメールアドレスを入力し、④【決定】                                                                         |  |
|               |           | Eメールアドレスを直接入力します。                                                                            |  |

Ex-II

Ex-II

アドレス編集画面 アドレス編集

## 2 💷 【戻る】 を押す

## いたからせ

●文字入力の方法については、「文字の入力と設定」(34ページ)をご参照ください。

▶入力した宛先をToからCcやBccに変更する場合は、以下の操作を行います。

#### アドレス編集画面で変更したい宛先を選択 ▷ ⑲【メニュー】 ▷ 2 「Ccに変更」または「3 「Bccに変更」 ●To、Cc、Bccについては下記をご参照ください。

| то То   | 通常の宛先です。                                                                                                    |  |
|---------|----------------------------------------------------------------------------------------------------|--|
| Cc Cc   | メールの内容を複数の宛先にコピーして送る場合に使用します。受信者は他の受信者を知るこ<br>とができます。Tolは直接の宛先、Ccは参考までにといったニュアンスがあります。                                                                               |  |
| Brc Bcc | メールの内容を複数の宛先にコピーして送る場合に使用します。Ccとは異なり、Bccで送った<br>宛先は送信メールに表示されないため、受信者に知られたくない宛先に送る場合に使用します。<br>送信先のEメールアドレスを、Toも含めて誰にも知られたくない場合は、Toにお客様のアド<br>レス、Bccに送信先のアドレスを入力します。 |  |

● CcやBccに変更した宛先をToに戻す場合は、以下の手順で行います。 アドレス編集画面で変更したい宛先を選択 ▷ @ 【メニュー】 ▷ 1 「Toに変更」

- ●入力した宛先を1件(または全件)削除する場合は、以下の手順で行います。
  - アドレス編集画面で削除したい宛先を選択 № @ 【メニュー】 » 4 「削除」(または 5 「全削除」) » 「Yes」を選択し、 ●【決定】

## <u>Sub</u>(件名)を入力する

件名を入力します。件名は全角40文字、半角80文字まで入力できます。

● Eメール作成画面で 「1 (件名・Subject)」を選択し、● 【決定】 ▶ 件名を入力し、● 【決定】

## ● 💋 • ご注意

- ●件名に半角カナ、一部の半角記号、ウィルコムの絵文字を使用することはできません。
- 入力可能な文字種/文字数は、本機から送信/受信可能かどうかの基準です。Eメールを作成するときは、相手先が受信可能な文字 種/文字数についてもご確認ください。
  - ・PHS(同機種を含む)や携帯電話、またはパソコンなどに絵文字を入れて送信すると、正しく表示されない場合があります。
  - ・PHSや携帯電話、またはパソコンなどに送信した場合、件名の文字数によっては、送信先で文章が途中で切れてしまう可能性が あります。

## 「しお知らせ」

- ●文字入力の方法については、「文字の入力と設定」(34ページ)をご参照ください。
- 件名を入力するときは、文字入力メニューを利用してさまざまな方法で引用や入力ができます(「文字入力メニューを使う」36ペー ジ)。

## 「データを添付する

#### データフォルダから合計最大100件、または700Kバイトまでのデータを選択し、Eメールに添付することができ ます。装飾メールの場合、装飾画像(本文に挿入した画像や、テンプレートで使用されている画像)もデータ容量 に含まれます。

メールに添付されたデータのアイコンは、以下のように表示されます。

| アイコンとデータの種類                   | 拡張子                       |
|-------------------------------|---------------------------|
| 画像                            | .jpg、.jpeg、.gif、.png、.bmp |
| 2. 装飾画像                       | .jpg、.jpeg、.gif           |
| ♪ サウンド (MIDIファイル)             | .mid、.midi                |
| <b>ふ</b> サウンド (feelsoundファイル) | .dxm                      |
| MTML                          | .html、.htm                |
| <b>A</b> テキスト                 | .txt                      |
| ? その他のファイル                    | 上記以外のファイル形式               |

#### • 乡 ・ ご注意

●著作権保護が設定されたファイルは添付できません。

●本機で利用/表示できないファイル形式でも、Eメールに添付することができます。

#### ● Eメール作成画面で 「 10 (添付ファイル)」を選択し、● 「決定] ▶ 「添付ファイル追加」を選択し、

●【決定】 ▶ 添付したいデータを選択し、●【選択】

#### お知らせ

- ●複数のファイルを添付する場合は、添付ファイル編集画面で「添付ファイル追加」を選択し、●【決定】を押します。
- ●添付ファイル編集画面で添付ファイルを選択し、●【決定】を押すと、添付したファイルを再生して内容を確認できます。メモリの状況によっては再生できない場合がありますが、Eメールに添付することができます。 ●添付を解除する場合は、以下の操作を行います。
- 添付ファイル編集画面で添付ファイルを選択 № @ 【メニュー】 » 1 「削除」(または 2 「全削除」) » [Yes」を選択し、 ④【決定】

添付ファイル

## 「メールの本文を入力する(テキストメール)

メールの本文を入力します。本文は全角20.000文字、半角40.000文字まで入力できます。

#### Eメール作成画面で

## 1 「■」(本文)」を選択し、 ④ 【決定】 ▷ 本文を入力

本文を装飾する場合は、「メールの本文を装飾する」(54ページ)をご参照ください。

## 2 💿 (決定) を押す

#### ●≤ ご注意

- ●本文に半角カナ、一部の半角記号を使用することはできません。
- 入力可能な文字種/文字数は、本機から送信/受信可能かどうかの基準です。Eメールを作成するときは、相手先が受信可能な文字 種/文字数についてもご確認ください。
  - ・PHS(同機種を含む)や携帯電話、またはパソコンなどに絵文字を入れて送信すると、正しく表示されない場合があります。
  - ・PHSや携帯電話、またはパソコンなどに送信した場合、本文の文字数によっては、送信先で文章が途中で切れてしまう可能性が あります。

#### 「しお知らせ」

- ●文字入力の方法については、「文字の入力と設定」(34ページ)をご参照ください。
- ●本文を入力中に@【メニュー】を押すと、以下の項目が表示されます。

| □装飾              | メールの本文を装飾します(「メールの本文を装飾する」54ページ)。          |                                                                        |  |
|------------------|--------------------------------------------|------------------------------------------------------------------------|--|
| 2 記号             | 記号を入力します(「記号/定型文/絵文字/顔文字を入力する」36ページ)。      |                                                                        |  |
| 3 定型文            | 定型文を入力します                                  | 「(「記号/定型文/絵文字/顔文字を入力する」 36ページ)。                                        |  |
| 4 絵文字/顔文字        | 絵文字や顔文字を入力します(「記号/定型文/絵文字/顔文字を入力する」36ページ)。 |                                                                        |  |
| <u>5</u> コピー/カット | 文字をコピー/カットします(「文字をコピー/カット/貼り付けする」37ページ)。   |                                                                        |  |
| ⑥貼り付け            | コピー/カットした                                  | ットした文字を貼り付けます(「文字をコピー/カット/貼り付けする」37ページ)。                               |  |
| 了引用              | □アドレス帳                                     | ( ▷ アドレス帳の「名前」を入力し、④ 【検索】) * ▷ アドレス帳を選択し、<br>④【選択】 ▷ 引用したい項目を選択し、④【選択】 |  |
|                  |                                            | アドレス帳に登録されている内容を引用して、本文を入力します。                                         |  |
|                  | 3プロフィール                                    | ▶ 引用したい項目を選択し、④【選択】                                                    |  |
|                  | 4 ブックマーク                                   | プロフィールやブックマーク、メモ帳に登録されている内容を引用して、本文を入力                                 |  |
|                  | 5 メモ帳                                      | します。                                                                   |  |

\*: アドレス帳の検索方法は「呼び出し時検索設定」の設定(46ページ)で異なり、ここでは「名前」を入力してアドレス帳を表示 する方法(お買い上げ時の設定)で説明しています。

## メールの本文を装飾する(装飾メール)

装飾メールでは、本文の文字色を変更したり、背景色を変えたりして、メールにいろいろな装飾 をつけることができます。一度作成した装飾をテンプレートとして保存し、再利用することもで きます(「テンプレートを利用する」56ページ)。

装飾メール 作成画面

Ex-11

装飾メールのパレットで、できることは以下のとおりです。

| 1 🖗                  | 文字の色を変更します。    | 7          | 文字位置を変更します。  |
|----------------------|----------------|------------|--------------|
| 2 AA <sup>SIZE</sup> | 文字サイズを変更します。   |            | ラインを挿入します。   |
| 3 +                  | 画像を挿入します。      | 9          | 背景色を変更します。   |
| 4 A                  | 文字を点滅します。      | * A        | 装飾の範囲を指定します。 |
| 5 A                  | 文字をテロップ表示します。  |            | 装飾を解除します。    |
| 6 A A                | 文字をスウィング表示します。 | # <b>^</b> | 変更を元に戻します。   |

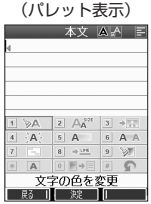

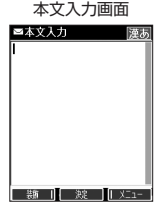

本文入力画面

E x-II

## 1 @ 【装飾】(または @ 【メニュー】 ▷ [ Ⅰ ] [装飾」)

以下の項目から選択します。

| □ 文字の色を変更*1      | ▶ ۞で色を選択し、 ④ 【決定】 ▶ 本文を入力 ▶ ④ 【決定】*2                                                                    |  |  |
|------------------|----------------------------------------------------------------------------------------------------|--|--|
|                  | 31色の中から文字色を選択します。                                                                                       |  |  |
| 2 文字サイズを変更*1     | ▶   「文字サイズ:大」、 2 「文字サイズ:中」、または 3 「文字サイズ:小」 から選択*2                                                       |  |  |
|                  | 文字の大きさを変更します。                                                                                           |  |  |
| 3 画像を挿入          | ▶ 挿入したい画像を選択し、④【選択】                                                                                     |  |  |
|                  | 選択した位置にデータフォルダの画像 (jpg、jpeg、gif) を挿入します。20ファイルまで添付することができます。                                            |  |  |
| 4 文字を点滅*1        | <ul> <li>▶ [] 「開始」 ≫ 本文を入力 ≫ ④ 【決定】( ≫ ⑪ 【装飾】 ≫ 4 「文字を点滅」 ≫</li> <li>[2] 「終了」) *<sup>2</sup></li> </ul> |  |  |
|                  | 文字を点滅させます。                                                                                              |  |  |
| 5 文字をテロップ表示*1*4  | <ul> <li>▶ [] 「開始」 ≫ 本文を入力 ≫ ④ [決定] ( ≫ ⊕ [装飾] ≫ 5 「文字をテロップ表示」 ≫</li> <li>[2] 「終了]) *2</li> </ul>       |  |  |
|                  | 文字を右から左へ流して表示します。                                                                                       |  |  |
| 6 文字をスウィング表示*1*4 | ▶ [ ] [開始] ▶ 本文を入力 ▶ ④ 【決定】( ▶ 回 【装飾】 ▶ [6] 「文字をスウィング表示」 ▶<br>⑦ [終て!) *2                                |  |  |
|                  | 文字を左右に往復するように表示します。                                                                                     |  |  |
|                  | ▶ [] 「左寄せ」、[2]「センタリング」、または[3]「右寄せ」 ▶ 本文を入力 ▶ ④【決定】*2                                                    |  |  |
|                  | 文字の表示位置を設定します。                                                                                          |  |  |
| 8 ラインを挿入         | 選択した位置にライン画像を挿入します。                                                                                     |  |  |
| 9 背景色を変更         | ▶ ③で色を選択し、④【決定】                                                                                         |  |  |
|                  | 装飾メール本文の背景色を変更します。                                                                                      |  |  |
| * 装飾の範囲を指定       | ▶ ③で選択したい文字範囲の始点を選択し、 ●【決定】 ▶ ③で終点を選択し、 ●【決定】                                                           |  |  |
|                  | 文字の範囲を選択します。                                                                                            |  |  |
| 0 装飾を解除*3        | <ul> <li>□範囲指定</li> <li>▶ ③で解除したい装飾文字範囲の始点を選択し、●【決定】 ▶ ③で終点を選択し、●【決定】</li> </ul>                        |  |  |
|                  | 指定した範囲の装飾を解除します。                                                                                        |  |  |
|                  | 2 全解除 すべての装飾を解除します。                                                                                     |  |  |
| # 変更を元に戻す        | 一つ前の操作に戻します。                                                                                            |  |  |

\*': 文字を入力した後からでも操作できます。その場合、文字入力後に 💽 「装飾の範囲を指定」を押し、範囲を指定してから装 飾を設定します。

\*\*2:再度設定値を変更するまで、設定の内容は継続されます。 \*3:本文に何も入力されていない場合、もしくは装飾が何も設定されていない場合は選択できません。

\*4:画像にも適用できます。

2 💿 【決定】 を押す

Eメール作成画面に戻ります。

• 5 ご注意

●装飾メールの本文に半角カナ、一部の半角記号、ウィルコムの絵文字を使用することはできません。

●装飾メールを送信した場合、受信側の機種によっては、正しく表示されない場合があります。

#### 「わお知らせ

●本文を装飾すると、装飾メール本文入力画面の左上に「□□」が表示されます。

●文字入力の方法については、「文字の入力と設定」(34ページ)をご参照ください。 ●装飾メール本文入力中に⑲【メニュー】を押すと、以下の項目が表示されます。

| □装飾                                                                      | メールの本文を装飾します(「メールの本文を装飾する」54ページ)。             |  |
|--------------------------------------------------------------------------|-----------------------------------------------|--|
| 2 範囲選択*1                                                                 | ▶ ⓒで選択したい文字範囲の始点を選択し、 ④【決定】 ▶ ☺で終点を選択し、 ④【決定】 |  |
|                                                                          | 文字の範囲を選択します。                                  |  |
| 3プレビュー*1                                                                 | 装飾の効果を確認することができます。                            |  |
| 4コピー*1                                                                   | 文字をコピーします(「文字をコピー/カット/貼り付けする」37ページ)。          |  |
| 5 カット*1                                                                  | 文字をカットします(「文字をコピー/カット/貼り付けする」37ページ)。          |  |
| <b>6ペースト*</b> <sup>2</sup> コピー/カットした文字を貼り付けます(「文字をコピー/カット/貼り付けする」37ページ)。 |                                               |  |

\*1:本文に何も入力されていない場合は選択できません。

\*2:コピー/カットされた文字があるときのみ選択できます。

## テンプレートを利用する

│ ■ 作成した装飾メールをテンプレートとして保存する

作成した装飾メールを「テンプレート」(ひな型)として保存します。装飾メールを「テンプレート」に保存してお くと、必要なときに読み込んで編集するだけで簡単に装飾メールを作成することができます。

(Eメール作成画面で) 「図【メニュー】 ▶ 5 「テンプレート保存」 ▶ ファイル名を入力し、 ④ 【確定】

#### • 5 • ご注意

●作成した装飾メールのファイル容量が100Kバイトを超えている場合は、装飾メールを「テンプレート」に保存できません。

#### 「お知らせ」

●受信した装飾メールを「テンプレート」に保存する場合、以下の手順で行います。

待受画面で <sup>(1</sup>2) № [1] 「受信BOX」 <sup>▶</sup> テンプレートに保存する装飾メールを選択し、 <sup>●</sup> [決定] <sup>▶</sup> <sup>(1</sup>2] (メニュー] <sup>▶</sup> <sup>●</sup> [テンプレート保存] <sup>▶</sup> [Yes] を選択し、 <sup>●</sup> [決定] <sup>▶</sup> ファイル名を入力し、 <sup>●</sup> [確定]

公式サイトからテンプレートをダウンロードする

(待受画面で) 🛛 😨 🕨 🙃 「テンプレートを公式サイトから探す」 🕨 📘 「はい」

■ テンプレートを読み込んで装飾メールを作成する

あらかじめ用意されているテンプレートや保存したテンプレート、ダウンロードしたテンプレートを読み込んで装 飾メールを作成します。

テンプレートの読み込みは、装飾メール作成の最初に行ってください。装飾メールの作成中にテンプレートを読み 込むと、それまでに編集していた内容が削除されます。

#### Eメール作成画面で

## 【 ⑫【メニュー】 » 【 4】「テンプレート読込み」 » テンプレートを選択し、 ④【Eメール作成】 » 「Yes」を選択し、 ④【決定】

## 2 装飾メールを編集 ▷ 💷 【送信】

送信せずに再度テンプレートとして保存することもできます(「作成した装飾メールをテンプレートとして保存する」56ページ)。

#### いたいの

● メールメニューで[5]「テンプレート」を選択しても、同様にテンプレートを読み込んで装飾メールを編集することができます (「メールメニューについて」50ページ)。

## 【 Eメールをライトメールに切り替える

作成したEメールをライトメールに変更して送信することができます。Eメールをライトメールに切り替えると、E メール本文の先頭から、全角45文字(半角90文字)までをコピーしたライトメール作成画面に切り替わります。

## (Eメール作成画面で) (3)「メール種別切り替え」

ライトメールの作成方法については、「ライトメールを作成して送信する」(58ページ)をご参照ください。

#### お知らせ

●Eメールの宛先や件名、添付ファイルは削除されます。また、装飾メールの場合、装飾情報はすべて削除されます。
●Eメールの本文文字数が90バイト(全角で45文字、半角で90文字)以上の場合、「本文の文字数90バイト目以降は削除されます。

●Eメールの本文文字数が90バイト(全角で45文字、半角で90文字)以上の場合、「本文の文字数90バイト目以降は削除されます。 よろしいですか?」と表示されます。「Yes」を選択し、●【決定】を押します。

## Ex-IV

## 「作成したEメールを送信待ち保存/下書き保存する」

複数のEメールをまとめて送信したい場合などは、作成したEメールを「送信待ち保存」しておきます。また、後で 編集を加えてから送信したいEメールは「下書き保存」しておきます。 送信待ち保存したEメールを「送信待ちEメール」、下書き保存したEメールを「下書きEメール」と呼びます。

## (Eメール作成画面で) (1) 【メニュー】 ▷ 1 【送信待ち保存】または 2 「下書き保存」

送信待ちEメールや下書きEメールは、「未送信BOX」に保存されます。 送信待ちEメールや下書きEメールは、「「=」」(送信待ちEメール)、「「=」(下書きEメール)で識別できます。

#### • 乏• ご注意

● 宛先が入力されていない場合、 □ 「送信待ち保存」は選択できません。

#### 「いたいの」

- ●送信待ちEメールや下書きEメールは、後で編集したり、送信したりすることができます(「下書きEメールを編
- 集して送信する」57ページ、「送信待ちEメールをまとめて送信する」57ページ)。
- ●下書きEメールは20件まで保存できます。

## 下書きEメールを編集して送信する

#### 待受画面で

## 1 😢 ▷ 3 「未送信BOX」 ▷ 下書きEメールを選択 ▷ 🔞 【メニュー】 ▷ 🔲 「編集」

## 2 Eメールの内容を編集 ▷ 印 【送信】

送信せずに下書き保存/送信待ち保存することもできます(「作成したEメールを送信待ち保存/下書き保存する」57ページ)。

#### 「しお知らせ」

●保護された下書きEメールは編集できません。編集操作を行う前に、メールの保護を解除してください(「メールを保護する」68 ページ)。

#### | 送信待ちEメールをまとめて送信する

送信待ちEメールは、一度にまとめて送信できます。

(待受画面で) 😢 ▷ 3 「未送信BOX」 ▷ 🔞 【メニュー】 ▷ 3 「全送信」

#### お知らせ

●送信待ちEメールを1つずつ選択して送信する場合、以下の操作を行います。

待受画面で<sup>(</sup>
②) ▶ 3 「未送信BOX」 ▶ 送信待ちEメールを選択 ▶ (<sup>®</sup> 【メニュー】 ▶ 2 「送信」

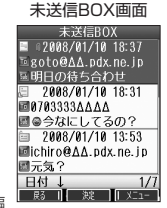

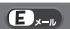

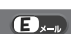

Ex-1

# ● ライトメールを作成して送信する

新しくライトメールを作成して送信します。

作成したライトメールは、すぐに送信せずに下書き保存しておくこともできます(「作成したライトメールを下書き 保存する | 59ページ)。

(待受画面で) (空) ▷ 「7」「ライトメール作成」 ▷ ④ 【決定】 ▷ 「4」「宛先入力」 ▷ 宛先電話番号を入力し、 (●【決定】 ▷ 本文入力欄を選択し、(●】決定】 ▷ 本文を入力し、(●】決定】 ▷ 「送信」を選択し、(●】決定】

送信したライトメールは、「送信BOX」に保存されます。

#### ● 5 • · ·

- ●相手の電話機の状態が、留守番電話サービス中/電源が入っていない/通話圏外/通話中/通信中(通信中 メール受信「停止」時)のときは、ライトメールを送信しても相手に受信されません。 ●相手の電話機がライトメール非対応の場合は、ライトメールを送信しても通常の着信動作を行います。
- ●相手の電話機の種類によっては一部表示できない文字があります。
- ●送信メールは、30件まで保存されます。30件を超えると古いメール(保護されていないメール)から自動的 🔤 🗺 💵 🐲 💷 🖛 に削除されます。
- 通話中は、ライトメールを送信することはできません。

#### いしお知らせ

●ライトメールを作成して送信する

- ●ライトメール作成画面で「プレビュー」を選択し、④【決定】を押すと、プレビュー画面が表示されます。プレビュー画面では、ア ニメーション絵文字の動きも確認できます。
- ●送信に失敗したライトメールは、「未送信BOX」に保存されます。
- ●電話番号に入力できる桁数は32桁までです。
- ●本文に入力できる文字数は全角45文字、半角90文字までです。
- 文字入力の方法については、「文字の入力と設定」(34ページ)をご参照ください。
- ●本文を入力するときは、文字入力メニューを利用してさまざまな方法で引用や入力ができます(「文字入力メニューを使う」36ペー ジ)。また、発信方法の選択や、作成途中のライトメールの保存などができます(「作成したライトメールを下書き保存する」59 ページ)。
- ●「 📶 (宛先)」を選択中に④【決定】を押すと、以下の項目が表示されます。

| □ 発信履歴     | ▶引用したい発信履歴を選択し、④【選択】                                                                     |  |
|------------|------------------------------------------------------------------------------------------|--|
|            | 発信履歴に登録されている電話番号を選択します。                                                                  |  |
| 2 着信履歴     | ▶ 引用したい着信履歴を選択し、 ④ 【選択】                                                                  |  |
|            | 着信履歴に登録されている電話番号を選択します。                                                                  |  |
| 3 アドレス帳を開く | ( ) アドレス帳の「名前」を入力し、④ 【検索】) * 》アドレス帳を選択し、④ 【選択】 ▷ 電話番号<br>選択し、④ 【選択】                      |  |
|            | *:アドレス帳の検索方法は「呼び出し時検索設定」の設定(46ページ)で異なり、ここでは「名前」<br>を入力してアドレス帳を表示する方法(お買い上げ時の設定)で説明しています。 |  |
|            | アドレス帳に登録されている電話番号を選択します。                                                                 |  |
| 4 宛先入力     | 電話番号を直接入力します。                                                                            |  |
| 5 削除       | 入力した電話番号を削除します。                                                                          |  |

## アニメーション絵文字を入力する

本機のライトメールはアニメーション絵文字に対応しています。

「ライトメール作成画面で) 「アニメ絵文字」を選択し、④(決定) ▷ 送信したいアニメーション絵文字を選択し、④(選択)

#### いしお知らせ

●入力したアニメーション絵文字を解除するには、以下の手順で行います。

ライトメール作成画面で「アニメ絵文字」を選択し、●【決定】

## ライトメールをEメールに切り替える

作成したライトメールの本文をEメールに変更することができます。

(ライトメール作成画面で) (2) 【メニュー】 ▶ 2 【メール種別切り替え】

Eメールの作成方法については、「Eメール(テキストメール/装飾メール)を作成して送信する」(51ページ)をご参照ください。

## 「しお知らせ」

● ライトメールの宛先は削除されます。また、アニメーション絵文字を入力している場合、アニメーション絵文字も削除されます。

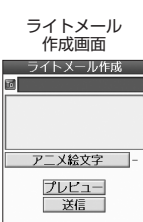

511 x-1

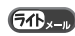

711 x-1

## 「作成したライトメールを下書き保存する

後で編集を加えてから送信したいライトメールは「下書き保存」しておきます。 下書き保存したライトメールを「下書きライトメール」と呼びます。

(ライトメール作成画面で) (3) (メニュー) ▷ [] 「下書き保存」

下書きライトメールは、「未送信BOX」に保存されます。

#### しお知らせ

●下書きライトメールは10件まで保存できます。

## 書きライトメールを編集して送信する

#### 待受画面で

🚺 🙁 ▷ 🔲 「未送信BOX」 ▷ 下書きライトメールを選択 ▷ ⑰ 【メニュー】 ▷ 🔲 「編集」

## 2 ライトメールを編集 ▷ 「送信」を選択し、④ 【決定】

送信せずに下書き保存することもできます(「作成したライトメールを下書き保存する」59ページ)。また、 編集せずに送信することもできます。

#### 「しお知らせ」

- ●保護された下書きライトメールは編集できません。編集操作を行う前に、メールの保護を解除してください(「メールを保護する」) 68ページ)。
- ●送信済ライトメールは、新たな送信済メールとして「送信BOX」に新規保存されます。

# メールを受信/返信/転送する

## 受信したメールを読む

メールを自動的に受信して読む

Eメールやライトメールを受信した場合、メール受信音や待受画面の表示で、メールの受信をお知らせします。 この新着情報表示で④【選択】を押すだけで最新のメール一覧を確認することができます。

例:ライトメール 【待受画面(新着情報表示画面)で】 新着情報表示を確認し、● 【選択】または 😢 》新着メールー覧から確認し 受信画面 たいメールを選択し、④【決定】

選択した受信メールの内容が表示されます(受信メール詳細画面)。

#### ●≸●ご注意

- 自動受信できるEメールはウィルコムが提供するEメールのアカウントに限られます。自動受信をするには、オ ンラインサインアップ(48ページ)でEメール自動受信の設定を行ったうえで「Eメール自動受信機能」の設 定を行ってください(「アカウントごとの各種設定をする」70ページ)。
- メールの起動中はEメールの自動受信はできません。
- ●新着情報表示画面で[翌]または「●を押した場合は、新着メール―覧が表示できなくなります。この場合、新着 メールの確認は、「受信BOX」から行います(「受信BOXから受信したメールを読む」60ページ)。
- ●ライトメールの受信メールは、100件まで保存されます。100件を超えると、既読の古いメール(保護されて いないメール)から自動的に削除されます。

#### いしお知らせ

 $\geq$ 

- ●その他に未読メールがある場合は、「受信BOX」から確認できます(「受信BOXから受信したメールを読む」 60ページ)。
- ●パケット通信中のメール受信設定を「起動」にしていると、パケット通信中でもEメール/ライトメールを受 信できます(「通信中のメール受信を設定する」135ページ)。
- ●新着メール一覧のアイコン表示は、以下のとおりです。 | 新着メールアイコン

| 52      | 不完全な新着メールアイコン             |                  |
|---------|---------------------------|------------------|
| 「不完全なメー | ル」とは、受信行数制限設定(70ページ)を「ON」 | 。<br>に設定している場合など |

、すべてのデータを受信しきれなかっ た不完全なメールのことです。

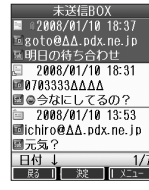

未送信BOX画面

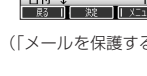

(71hx-1

51b .--

Ex-1

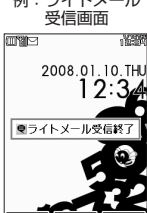

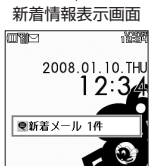

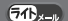

711×-1

## ●受信BOXから受信したメールを読む

受信したメールは「受信BOX」に保存されます。確認したい受信メールを選択すると、内容が表示されます。

| (待受画面で) ② ▶ 1 「受信BOX」 ▶ 「受信BOX」を選択し、④ 【決定】 ▶ メールを選択し、④ 【決定】                                           | 全受信メール画面<br>(受信メール一覧画面)                      |
|----------------------------------------------------------------------------------------------------|----------------------------------------------|
| 選択した受信メールの内容が表示されます(受信メール詳細画面)。                                                                       | 受信BOX                                        |
| ambu                                                                                                  | ▲ #2008/01/10 18:16<br>                      |
| ●「受信フォルダ表示」(69ページ)を「表示しない」に設定している場合は、□」「受信BOX」を押すと、受信メールー覧画面が表示され 読みたいメールを選択します、受信メールのフォルダ自動振り分け設定をして | 2008/01/10 16:16<br>■京セラー郎                   |
| いる場合は、「ユーザ受信BOX1」~「ユーザ受信BOX8」の各フォルダに受信メールが保存されます。受信                                                   | ■Xモ<br>○ 2889/81/18 18:28                    |
| メールのフォルダ自動振り分け設定については、「受信メールを自動的にフォルダに振り分ける」(65ページ)                                                   | 圖 2000/01/10 10.20                           |
| をご参照ください。                                                                                             | ■お店の電話番号045000                               |
| ● 受信メール詳細画面では、以下の深作を行うことかできます。                                                                        | □119 ↓ 1/3<br>  離    201-                    |
| ・ こ : 「行ずつ表示を人クロールします。                                                                                | 受信メール 詳細面面                                   |
| ・ 🕒 こうこう ご 前後のメールを表示します。                                                                              | (例:ライトメール)                                   |
| ・ 🗐                                                                                                   | 2008/01/10 10:26                             |
| ・ ⑲ ニュニー : 前のページへスクロールします。                                                                            | 國優子                                          |
| ・[翌2] ジェンジン・ジェール一覧画面に戻ります。                                                                            | お店の電話番号2000000000000000000000000000000000000 |
| ・ 🗖 ジェンジン ジェールメニュー画面に戻ります。                                                                            |                                              |
| ・・・・・・・・・・・・・・・・・・・・・・・・・・・・・・・・・・・・                                                                  |                                              |
| ● Eメールの受信メールは、テキストメールと装飾メールを合わせて700件まで保存されます。700件を超える                                                 |                                              |
| と、既読の古いメール(保護されていないメール)から自動的に削除されます。                                                                  |                                              |
| ● フイトメールの受信メールは I UU件まで保存されます。100件を超えると既読の古いメール(保護されていな                                               |                                              |
| いメール/ から日期的に削除されます。<br>● ○「目のVでは EVール、/ライトメールを統合して取り扱います ○「目したメールの種別はアイコンで判断で                         |                                              |
| ● 文白もつべては、ビハール/ フィードハールを返してく取り扱いより。文白した人一ルの権利はアイコンで判断で                                                |                                              |

きます。 ●受信メール詳細画面の本文中に、URL、Eメールアドレス、電話番号がある場合、それらの文字列を選択し、 ●【決定】を押すと、直接インターネットへのアクセスや、Eメール/ライトメールの作成、電話の発信など が行えます(「メール本文の電話番号/Eメールアドレス/URLを直接利用する」63ページ)。また、送信済 メールや送信待ちメールの場合も同様に行えます。

| メール本文中の文字列 | できること                                           |
|------------|-------------------------------------------------|
| URL        | URLページへ接続、ブックマーク登録、コピー                          |
| Eメールアドレス   | アドレス帳登録(新規登録/追加登録)、Eメール作成、コピー                   |
| 電話番号       | アドレス帳登録(新規登録/追加登録)、発信(通常発信/特番付加発信)、ライトメール作成、コピー |

● メール詳細画面のアイコン表示は、以下のとおりです。

| ■メール詳細画面のアイコン |                         |  |
|---------------|-------------------------|--|
| То            | 宛先                      |  |
| From          | 差出人:名前、Eメールアドレス、または電話番号 |  |
| Sub           | 件名                      |  |
| 1             | 添付ファイル                  |  |

## 「 サーバーにEメールがあるかどうかを確認する

サーバーに新しいEメールが届いているかどうかを確認し、Eメールが届いている場合は受信をします。「Eメール自 動受信機能」(71ページ)の「Eメール自動受信」の設定にかかわらず、任意のタイミング(電波の届かない場所に いた後など)でEメールを受信することができます。

#### (待受画面で) ()を長く(1秒以上)押す

#### • 5 • ご注意

- ●Eメール受信について
  - ・文字数が多いEメールの場合、表示に時間がかかることがあります。
  - ・受信したEメールの内容によっては、正常に表示できない場合があります。

#### 「しお知らせ」

- ●上記手順は、センターキー長押下割り当てを「Eメール受信」に設定した場合のみ行えます(「センターキーの長押しに機能を設定する」138ページ)。
- 新着Eメールを確認するには、以下の操作でも行えます。
- 待受画面で<sup></sup> 8 「Eメール受信」
- ●Eメール受信中、画面に「△/○」と数値が表示されます。これは、「受信中のメール数」を表しています。
- ●未読メールがある場合、ディスプレイに「└┘」が表示されます。
- ●Eメール自動受信に失敗したときは、ディスプレイに「センターにEメールが有ります。 Eメール」が表示されます。電波状態の良い 場所で「Eメール受信」をやり直してください。

## 「添付ファイルを表示/再生/保存する

受信メール詳細画面から、添付ファイルの一覧を表示することができます。添付ファイル一覧画面では、添付ファ イルの表示/再生のほか、添付ファイルをデータフォルダへ保存することができます。

#### 受信メール詳細画面で

1 「🔟 (添付ファイル)」を選択し、 ◉【決定】 ▷ 添付ファイルを選択し、 ◉【決定】

## 2 再生画面で (3) 【保存】

#### ●≶●ご注意

●本機で取り扱うことのできる添付ファイルのみ、表示/再生することができます。

#### 「いいない」

●添付ファイルの表示/再生/保存は、送信メール詳細画面でも同様の操作で行えます。

## 受信したEメールに返信する

受信したEメールに返信します。「返信」は差出人に返信されます。Reply-Toが設定されている場合には、その メールアドレスに返信します。「全員へ返信」は受信メールに含まれる複数の宛先(Cc含む)に返信します。

## 

## 本文を編集 ▷ 💷 【送信】

#### いたからせ

- 返信時は、件名の先頭に自動的に「Re:」を付加します。
- 件名の内容を編集することもできます。
- ●返信時に、受信メールの本文を引用して返信メールの本文に付加することができます(「便利な設定を使う」69ページ)。
- 2 「全員へ返信」の場合、差出人以外はCc宛先になります。

Ex-IV

添付ファイル

一覧画面 添付ファイル一覧 図 Temp901.JPG

展到一次建一一一种

Ex-1

# メールの使いかた

受信したライトメールに返信します。ライトEメールに設定している場合は、返信できません。

## 「送信」を選択し、●【決定】

## ● ≤ 1 注意

●オンラインサインアップ時に、ライトEメールで受信する設定を行っている場合は、ライトメールへの返信はできません。

## 受信したEメールを転送する

「受信したライトメールに返信する

受信したEメールを、他のEメールアドレスに転送することができます。

## ●受信BOX(メール一覧)画面/受信メール詳細画面で (2) 「メニュー] ○ 3 「転送」 ○ 宛名と本文を編集 ○ (2) 【送信】

## いたからせ

- 転送時は、件名の先頭に自動的に「Fw:」を付加します。
- ·「Fw:」が付加された結果、件名の文字数が入力可能文字数を超えてしまう場合は、件名の末尾から削除されます。
- 件名の内容を編集することもできます。
- ●受信メールの送信/受信者の情報(To, From, Cc, Beply-To)は引用されません。

## 受信したライトメールを転送する

受信したライトメールを、他のライトメール対応電話機に転送することができます。

「送信」を選択し、●(決定)

「受信/送信/未送信メール詳細表示画面の差出人や宛先を利用する Ex-1 711×-1

## Eメールの差出人や宛先をアドレス帳に登録する

受信/送信/未送信Eメール詳細画面からアドレス一覧を表示できます。アドレス一覧のEメールアドレスはアドレ ス帳に登録することができます。

●受信/送信/未送信Eメール詳細画面で● 「 🚾 (アカウント)」または「 🔟 (宛先・To)」、「 🖬 (宛先・Cc)」、「 🔤 (宛先・Bcc)」、 「IIII」(Reply)」を選択し、④【決定】 ▶ アドレス帳に登録するEメールアドレスを選択し、④【決定】 ▶ 「Yes」を選択し、④【決定】 以下の項目から選択します。

| □新規  | 選択した宛先のEメールアドレスをアドレス帳に新規登録します(「アドレス帳の各項目を登録する」40ページ)。                                                  |
|------|----------------------------------------------------------------------------------------------------|
| 2 追加 | ( ▶追加登録するアドレス帳の「名前」を入力し、④【検索】) * ▶ アドレス帳を選択し、④【選択】 ▶ 登録<br>先を「Eメールアドレス1~3」から選択し、④【選択】 ▶ ●【登録】 ▶ □ 「はい」 |
|      | すでに登録されているアドレス帳データに、Eメールアドレスを追加登録します。                                                                  |

\*:アドレス帳の検索方法は「呼び出し時検索設定」の設定(46ページ)で異なり、ここでは「名前」を入力してアドレス帳を表示す る方法(お買い上げ時の設定)で説明しています。

Ex-II

51h-1

511 x-11

■ ライトメールの差出人や宛先を利用する

受信/送信/未送信ライトメール詳細画面の差出人や宛先の電話番号を利用して、電話をかけたり、ライトメール 作成、アドレス帳への登録などを行うことができます。

## ● 受信/送信/未送信ライトメール詳細画面で 「 🚾 (宛先)」または 「 🔤 (電話番号)」を選択し、 ⊙ 【決定】

#### 以下の項目から選択します。

| 1 発信       | ▶ ④【発信】を押す           |                                                                                                    |  |  |  |
|------------|----------------------|----------------------------------------------------------------------------------------------------|--|--|--|
|            | 選択した電                | 選択した電話番号に電話をかけます。また、電話番号を編集して電話をかけることもできます。                                                              |  |  |  |
| 2 ライトメール作成 | 選択した電                | 選択した電話番号を宛先としたライトメールを作成します(「ライトメールを作成して送信する」58ページ)。                                                      |  |  |  |
| 3アドレス帳登録   | □新規                  | □ 新規 選択した電話番号をアドレス帳に新規登録します(「アドレス帳の各項目を登録する」40ページ)。                                                      |  |  |  |
|            | 2 追加                 | ( ▶ 追加登録するアドレス帳の「名前」を入力し、④ 【検索】) *1 ▶ アドレス帳を選択し、<br>● [選択] ▶ 登録先を「電話番号1~3」から選択し、● [選択] ▶ ● 【登録】 ▶ 1 [はい] |  |  |  |
|            |                      | すでに登録されているアドレス帳データに、電話番号を追加登録します。*2                                                                      |  |  |  |
| 4 ⊐ビ−      | 電話番号をコピーします (37ページ)。 |                                                                                                    |  |  |  |

\*<sup>1</sup>:アドレス帳の検索方法は「呼び出し時検索設定」の設定(46ページ)で異なり、ここでは「名前」を入力してアドレス帳を表示す る方法(お買い上げ時の設定)で説明しています。

\*2:追加登録したい項目(電話番号)にすでに登録したデータがある場合、その状態で④【登録】を押すと、上書きされます。

## ´メール本文の電話番号/Eメールアドレス/URLを直接利用する

メール本文に、電話番号やEメールアドレス、URLがある場合、それらの文字列は反転表示され、直接電話をかけたり、Eメールやライトメールの作成、URL接続などを行えます。

#### ●受信/送信メール詳細画面での本文中の電話番号/Eメールアドレス/URLを選択し、●【決定】

以下の項目から選択します。

| 電話番号を選択した           | 1 発信       | ▶●【発                                                                   | 信】を押す                                                                                                    |
|---------------------|------------|------------------------------------------------------------------------|----------------------------------------------------------------------------------------------------|
| 场口                  |            | 選択した電<br>できます。                                                         | 電話番号に電話をかけます。また、電話番号を編集して電話をかけることも                                                                             |
|                     | 2 ライトメール作成 | 選択した電話番号を宛先としたライトメールを作成します(「ライトメールを作成して送信する」58ページ)。                    |                                                                                                    |
|                     | 3アドレス帳登録   | □新規                                                                    | 選択した電話番号をアドレス帳に新規登録します(「アドレス帳の各項目<br>を登録する」40ページ)。                                                             |
|                     |            | 2 追加                                                                   | ( ▶ 追加登録するアドレス帳の「名前」を入力し、④ [検索])*1 ▶<br>アドレス帳を選択し、● 【選択】 ▶ 登録先を「電話番号1~3」から選択<br>し、● 【選択】 ▶ ● 【登録】 ▶ [] 「はい」    |
|                     |            |                                                                        | すでに登録されているアドレス帳データに、電話番号を追加登録します。*2                                                                            |
|                     | [4]⊐ピー     | 電話番号をコピーします(37ページ)。                                                    |                                                                                                    |
| Eメールアドレスを選<br>択した場合 | LEメール作成    | 選択したEメールアドレスを宛先としたEメールを作成します(「Eメール(テキスト<br>メール/装飾メール)を作成して送信する」51ページ)。 |                                                                                                    |
|                     | 2 アドレス帳登録  | □新規                                                                    | 選択したEメールアドレスをアドレス帳に新規登録します(「アドレス帳<br>の各項目を登録する」40ページ)。                                                         |
|                     |            | 2 追加                                                                   | ( ▶ 追加登録するアドレス帳の「名前」を入力し、④ [検索])*1 ▶<br>アドレス帳を選択し、● [選択] ▶ 登録先を「Eメールアドレス1~3」<br>から選択し、● [選択] ▶ ● 【登録] ▶ □ 「はい」 |
|                     |            |                                                                        | すでに登録されているアドレス帳データに、Eメールアドレスを追加登録<br>します。* <sup>2</sup>                                                        |
|                     | 3コピー       | Eメールア                                                                  | バレスをコピーします (37ページ)。                                                                                            |
| URLを選択した場合          | □開く        | 選択したし                                                                  | JRLのWebページをOperaブラウザで表示します。                                                                                    |
|                     | 2 ブックマーク登録 | ▶ タイト/                                                                 | ルを入力し、④【登録】                                                                                                    |
|                     |            | 選択したし                                                                  | JRLをブックマークに登録します。                                                                                              |
|                     | 3コピー       | URLをコ                                                                  | ピーします(37ページ)。                                                                                                  |

\*\*):アドレス帳の検索方法は「呼び出し時検索設定」の設定(46ページ)で異なり、ここでは「名前」を入力してアドレス帳を表示す る方法(お買い上げ時の設定)で説明しています。

<sup>\*2:</sup>追加登録したい項目(電話番号/Eメールアドレス)にすでに登録したデータがある場合、その状態で④【登録】を押すと、上書 きされます。

# 💿 メールを管理する

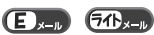

●受信メールの管理について

- ・受信したメールは「受信BOX」に保存されています。 ・「受信フォルダ表示」(69ページ)を「表示する」に設定している場合、Eメールは「受信BOX」または 「ユーザ受信BOX1」~「ユーザ受信BOX8」に保存されます。
- ・「受信BOX」、「ユーザ受信BOX1」~「ユーザ受信BOX8」のメールー覧画面、およびメール詳細画面でメー ルの削除や編集などの管理ができます。「受信BOX」、「ユーザ受信BOX1」~「ユーザ受信BOX8」について は、フォルダ間のメールの移動なども行えます。
- ●送信メールの管理について
  - ・送信したメールは「送信BOX」に保存されます。
  - ・未送信のメールや送信に失敗したメール、送信待ち保存したメール、下書き保存したメールは「未送信BOX」 に保存されます。
  - ・「送信BOX」、「未送信BOX」のメールー覧画面、およびメール詳細画面でメールの削除や編集などの管理がで きます。
  - ・「送信BOX」と「未送信BOX」のメールは、振り分けすることができません。

#### いたからせ

● 受信/送信/未送信BOX画面のアイコン表示は、以下のとおりです。

|   | 既読Eメールアイコン   | Ľ. | 送信済みライトメールアイコン |
|---|--------------|----|----------------|
|   | 未読Eメールアイコン   |    | 下書きライトメールアイコン  |
|   | 送信済みEメールアイコン | 8  | 保護アイコン         |
|   | 送信待ちEメールアイコン | đ  | 添付アイコン         |
|   | 下書きEメールアイコン  | 52 | 不完全な未読メールアイコン  |
| 2 | 既読ライトメールアイコン | ۶D | 不完全な既読メールアイコン  |
| 2 | 未読ライトメールアイコン |    |                |

「不完全なメール」とは、受信行数制限設定(70ページ)を「ON」に設定している場合など、すべてのデータを受信しきれなかっ た不完全なメールのことです。

## | 受信BOX(フォルダ表示)画面のメニューを使う

Ex-1 711×-1

「受信フォルダ表示」(69ページ)を「表示する」に設定している場合、以下の操作が行えます。

## (待受画面で) ♀ ▶ Ⅰ 「受信BOX」 ▶ フォルダを選択 ▶ № 【メニュー】

以下の項目から選択します。

| □ フォルダ名編集    | ▶ フォルダ名を入力し、④【決定】                                              |                                      |  |
|--------------|----------------------------------------------------------------|--------------------------------------|--|
|              | フォルダ名を変更します。                                                   |                                      |  |
| 2 振り分け設定     | 自動的に受信メールをフォルダに振り分けるように設定します(「受信メールを自動的にフォルダに<br>振り分ける」65ページ)。 |                                      |  |
| 3 振り分け設定リセット | フォルダの振り分け設定を解除します(「受信メールを自動的にフォルダに振り分ける」65ページ)。                |                                      |  |
| 4 メール全件削除    | 既読のみ削除 ▷ 暗証番号を入力 ▷ 「Yes」を選択し、④【決定】                             |                                      |  |
| 5フォルダ内全件削除   | 保護以外削除                                                         | 選択した条件に合ったメール、またはフォルダ内のメールをすべて削除します。 |  |
|              | 全件削除                                                           |                                      |  |

## 「受信メールを自動的にフォルダに振り分ける

受信したメールを、指定したフォルダ(「ユーザ受信BOX1」~「ユーザ受信BOX8」)に自動的に振り分けて保存 することができます。ドメイン(48ページ)を指定することはできません。

#### 待受画面で

】 😰 🕨 🔲 「受信BOX」 🕨 フォルダを選択 🕨 ⑰ 【メニュー】 🕨 🔼 「振り分け設定」

## 2 「振り分け設定追加」を選択し、 ④ 【決定】

以下の項目から選択します。表示される項目は、選択している項目により異なります。

| □ アドレス帳引用 | 1電話番号 2 Fメールアドレス                  | ( ▷ アドレス帳の「名前」を入力し、④ 【検索】)。▷ アドレス帳を選択し、<br>④ 【選択】 ▷ 電話番号またはEメールアドレスを選択し、④ 【選択】               |
|-----------|-----------------------------------|----------------------------------------------------------------------------------------------|
|           |                                   | *:アドレス帳の検索方法は「呼び出し時検索設定」の設定(46ページ)で異な<br>り、ここでは「名前」を入力してアドレス帳を表示する方法(お買い上げ時<br>の設定)で説明しています。 |
|           |                                   | アドレス帳に登録されている相手を選択してフォルダに振り分けます。                                                             |
| 2 送信履歴引用  | ▶ 送信履歴を選択し、④【選択】                  |                                                                                              |
|           | 送信履歴に登録された相手を選択してフォルダに振り分けます。     |                                                                                              |
| 3グループ     | ▷ グループを選択し、④【選択】                  |                                                                                              |
|           | グループに登録された相手を選択してフォルダに振り分けます。     |                                                                                              |
| 4 直接入力    | ▶ Eメールアドレスまたは電話番号を入力し、④【決定】       |                                                                                              |
|           | 振り分けたい相手のEメールアドレスまたは電話番号を直接入力します。 |                                                                                              |

■振り分け設定をフォルダごとに削除する

#### 待受画面で

## 】 😢 ▷ 🔲 「受信BOX」 ▷ 設定を削除したいフォルダを選択 ▷ ⑫ 【メニュー】 ▷ 🔼 「振り分け設定」

## 2 登録した振り分け設定を選択 ▶ (四 【メニュー】

以下の項目から選択します。

| □□一件削除 | ▶ 「Yes」を選択し、④【決定】           |  |
|--------|-----------------------------|--|
|        | 選択した振り分け設定を削除します。           |  |
| 2 全件削除 | ▶ 暗証番号を入力 » 「Yes」を選択し、④【決定】 |  |
|        | 選択したフォルダのすべての振り分け設定を削除します。  |  |

│ ■ すべての振り分け設定を削除する

すべてのフォルダの振り分け設定を解除します。

(詩受回回で) ② ▷ [ 「受信BOX」 ▷ (⑬ 【メニュー】 ▷ 3 「振り分け設定リセット」 ▷ 暗証番号を入力 ▷ 「Yes」を選択し、
● 【決定】

## 受信/送信/未送信BOX(メール一覧)画面のメニューを使う

Ex-1 711×-1

## 受信/送信/未送信BOX(メール一覧)画面で 図【メニュー】を押す

## 以下の項目から選択します。表示される項目は、選択している画面により異なります。

| 返信*1             | 差出人に返信します(「受信したEメールに返信する」61ページ、「受信したライトメールに返信する」62<br>ページ)。            |                                                                                        |  |
|------------------|------------------------------------------------------------------------|----------------------------------------------------------------------------------------|--|
| 全員へ返信*1*2        | 選択した受信メールの差出人およびTo、Ccに設定されているEメールアドレスに返信します(「受信したE<br>メールに返信する」61ページ)。 |                                                                                        |  |
| 編集* <sup>3</sup> | 選択したメールを編集し<br>集して送信する」59ペ                                             | 」ます(「下書きEメールを編集して送信する」57ページ、「下書きライトメールを編<br>ージ)。                                       |  |
| 送信*4             | 選択したメールを送信し                                                            | <i>ず</i> ます。                                                                           |  |
| 全送信*4            | すべての送信待ちEメ-                                                            | -ルを送信します。                                                                              |  |
| 転送*1             | 選択したメールを転送し<br>る」62ページ)。                                               | 」ます(「受信したEメールを転送する」62ページ、「受信したライトメールを転送す                                               |  |
| 移動*1             | □─件                                                                    | ▶ 移動先のフォルダを選択し、④【決定】                                                                   |  |
|                  |                                                                        | 選択した受信メールを別のフォルダに移動します。                                                                |  |
|                  | 2選択                                                                    | ▶ 移動したい受信メールを選択し、④【決定】を繰り返す ▶ @【移動】 ▶ 移動先<br>フォルダを選択し、④【決定】                            |  |
|                  |                                                                        | 移動したい受信メールを複数選択し、移動します。選択したメールには「🚭」が<br>表示されます。選択を解除するには、選択した受信メールを選択し、④【決定】を<br>押します。 |  |
|                  | 3全件                                                                    | ▶ 移動先フォルダを選択し、④【決定】                                                                    |  |
|                  |                                                                        | フォルダ内の受信メールをすべて別のフォルダに移動します。                                                           |  |
| 削除               | メールを削除します(「                                                            | メールを削除する」68ページ)。                                                                       |  |
| 保護/保護解除          | 選択したメールを保護/                                                            | (保護解除します (「メールを保護する」 68ページ)。                                                           |  |
| ソート              | 日付 『新しい順』または「古い順」を選択し、④【決定】                                            |                                                                                        |  |
| お買い上げ時:          |                                                                        | メールを日付の順に並び替えます。                                                                       |  |
| 「日何」「新しい順」       | 宛先*3                                                                   | ▶「昇順(A~Z)」または「降順(Z~A)」を選択し、④【決定】                                                       |  |
|                  |                                                                        | メールを宛先順に並び替えます。                                                                        |  |
|                  | 差出人*1                                                                  | ▶ 「昇順(A~Z)」または「降順(Z~A)」を選択し、④【決定】                                                      |  |
|                  |                                                                        | メールを差出人順に並び替えます。                                                                       |  |
|                  | 件名                                                                     | ▶「昇順(A~Z)」または「降順(Z~A)」を選択し、④【決定】                                                       |  |
|                  |                                                                        | メールを件名順に並べ替えます。                                                                        |  |
| フィルタ             | 新着メールのみ*1                                                              | 新着メールのみ表示します。                                                                          |  |
|                  | 未読メールのみ*1                                                              | 未読メールのみ表示します。                                                                          |  |
|                  | 既読メールのみ*1                                                              | 既読メールのみ表示します。                                                                          |  |
|                  | 未送信メールのみ*4                                                             | 未送信メール(送信待ちEメール)のみ表示します。                                                               |  |
|                  | 下書きメールのみ*4                                                             | 下書きEメール/下書きライトメールのみ表示します。                                                              |  |
|                  | 保護メールのみ                                                                | 保護したメールのみ表示します。                                                                        |  |
|                  | 非保護メールのみ                                                               | 保護していないメールのみ表示します。                                                                     |  |
| 添付ありメールのみ        |                                                                        | 添付ファイルのあるメールのみ表示します。                                                                   |  |
|                  | 解除                                                                     | フィルタの設定を解除します。                                                                         |  |

\*1:受信BOX画面の場合のみ表示されます。

\*2:受信BOX画面のEメール選択時のみ表示されます。 \*3:送信BOX画面と未送信BOX画面の場合のみ表示されます。

\*4:未送信BOX画面の場合のみ表示されます。

●メールを管理する

## | 受信/送信/未送信メール詳細画面のメニューを使う|

## 受信/送信/未送信メール詳細画面で 図 【メニュー】を押す

#### 以下の項目から選択します。表示される項目は、選択している画面により異なります。

| 返信*1               | 差出人に返信します(「受信したEメールに返信する」61ページ、「受信したライトメールに返信する」<br>62ページ)。             |
|--------------------|-------------------------------------------------------------------------|
| 全員へ返信*1*2          | 差出人および受信メールでTo、Ccに設定されているEメールアドレスに返信します(「受信したEメール<br>に返信する」61ページ)。      |
| 編集*4               | 表示しているメールを編集します(「下書きEメールを編集して送信する」57ページ、「下書きライトメー<br>ルを編集して送信する」59ページ)。 |
| 送信*5               | 表示しているメールを送信します。                                                        |
| 転送*1               | 表示しているメールを転送します(「受信したEメールを転送する」 62ページ、「受信したライトメールを<br>転送する」 62ページ)。     |
| 移動*1               | ▶ 移動先のフォルダを選択し、 ④ 【決定】                                                  |
|                    | 受信メールを別のフォルダに移動します。                                                     |
| 削除                 | 表示しているメールを削除します(「メールを削除する」68ページ)。                                       |
| 保護/保護解除            | 表示している受信メールを保護/保護解除します(「メールを保護する」68ページ)。                                |
| コピー                | メールの本文をコピーします(「文字をコピー/カット/貼り付けする」37ページ)。                                |
| テンプレート保存*2         | 受信した装飾メールをテンプレートに保存します(「テンプレートを利用する」 56ページ)。                            |
| メールヘッダ表示*2*3       | メールのヘッダ情報を表示します。<br>⑩【コピー】を押すとコピーできます。                                  |
| 文字サイズ変更            | ▶「12dot」、「16dot」、「20dot」、または「24dot」を選択し、 ④【決定】                          |
| お買い上げ時:<br>「16dot」 | 受信/送信/未送信メール詳細画面の文字の大きさを変更します。                                          |

\*1:受信メール詳細画面の場合のみ表示されます。

\*2:受信メール詳細画面のEメール選択時のみ表示されます。 \*3:送信メール詳細画面のEメール選択時のみ表示されます。

\*4:送信メール詳細画面と未送信メール詳細画面の場合のみ表示されます。 \*5:未送信メール詳細画面の送信待ちEメール選択時のみ表示されます。

## メールを削除する

Ex-11 71 x-11

#### • 乏 : ご注意

● 一度削除したメールは復元できません。まとめて削除する場合は特にご注意ください。

■ 受信/送信/未送信BOX(メールー覧)画面から削除する

#### 以下の項目から選択します。

| 一一件  | » 「Yes」を選択し、④【決定】                       |                          |  |
|------|-----------------------------------------|--------------------------|--|
|      | 選択したメールを削除します。                          |                          |  |
| 2 選択 | 複数のメールを選択して削除します(「各機能の情報を削除する」144ページ)。  |                          |  |
| 3 全件 | 下書きのみ削除*1 ▶ 暗証番号を入力 ▶ 「Yes」を選択し、 ④ 【決定】 |                          |  |
|      | 送信待ちのみ削除*1                              | 選択した条件に合ったすべてのメールを削除します。 |  |
|      | 既読のみ削除*2                                |                          |  |
|      | 保護以外削除                                  |                          |  |
|      | 全件削除                                    |                          |  |

\*': 未送信BOXのみ表示されます。

\*2:受信BOXのみ表示されます。

## いったい

●受信BOX(フォルダー覧)画面の場合は、フォルダ内のメールをすべて削除できます(「受信BOX(フォルダ表示)画面のメ ニューを使う」64ページ)。

#### [ ■ メール詳細画面から削除する

## ▲メールのデータをまとめて削除する

受信/送信/未送信BOX内のすべてのメールと、Eメールの送信履歴を削除することができます。

## メールを保護する

送受信したメールが、本機の最大件数または最大容量を超えると、送受信日時の古い既読メールから自動的に削除 されます。大事なメールが自動削除されたり、誤って削除してしまわないように保護を設定します。

#### 

#### いたからせ

- ●保護されたメールには、「□□」が表示されます。
- ライトメールの保護設定の最大件数は、受信BOXが50件、送信/未送信BOXが15件です。
- 保護の解除は、以下の手順で行います。
- 受信/送信/未送信BOX画面/メール詳細画面で保護を解除したいメールを選択 ▷ ⑮【メニュー】 ▷ 「保護/保護解除」を選択し、 ④【決定】

# ● 便利な設定を使う

メール機能に関する各種設定を行います。

待受画面で ♀ ▶ 9 設定

#### 以下の項目から選択します。

| □ ライトメール送達確認音   | ▶ [] [ON] または[2] [OFF]                                                  |                                                                                    |                                                                                                    |                           |  |  |
|-----------------|-------------------------------------------------------------------------|------------------------------------------------------------------------------------|----------------------------------------------------------------------------------------------------|---------------------------|--|--|
| お買い上げ時:<br>「ON」 | ライトメールの送信成功時に確認音を鳴らすかどうかを設定します。                                         |                                                                                    |                                                                                                    |                           |  |  |
| 2 Eメール使用状況      | Eメールの使用状況を確認します。また、メールのデータをすべて削除することができます(「メー<br>ルのデータをまとめて削除する」68ページ)。 |                                                                                    |                                                                                                    |                           |  |  |
| 3 接続先/アカウント設定   | メール接続先の選択、アカウントの各種設定、送信/受信メールアカウント設定を行います(「接続<br>先を設定する」70ページ)。         |                                                                                    |                                                                                                    |                           |  |  |
| 4オプション          | <ol> <li>         」返信メール本文引用<br/>お買い上げ時:<br/>「引用しない」     </li> </ol>    | <ul> <li>「引用す</li> <li>【決定】</li> <li>Eメールの返<br/>挿入するか。</li> <li>し、挿入するう</li> </ul> | は<br>する」または「引用しない」を選択し、<br>・「OK」を選択し、<br>・「OK」を選択し、<br>・」のために<br>・」、<br>のは、<br>・」のは、<br>・」のは、<br>・<br>・、<br>・、<br>・、<br>・、<br>・、<br>・、<br>・、<br>・、<br>・、 | ij<br>Ħ<br>JD<br>JD<br>JD |  |  |
|                 | 2 受信フォルダ表示<br>お買い上げ時:<br>「表示する」                                         | 表示する                                                                               | 受信したEメールをフォルダに分けて表示するように設<br>ます。                                                                                                    | <br>定し                    |  |  |
|                 |                                                                         | 表示しない                                                                              | <ul> <li>受信したすべてのEメールを一覧表示するように設定す。</li> </ul>                                                                                                    | しま                        |  |  |
|                 | 3 音楽自動再生                                                                | ▶ 「自動再                                                                             | <b>写生する」または「自動再生しない」を選択し、●【決定】</b>                                                                                                    | ]                         |  |  |
|                 | お買い上げ時:<br>「自動再生する」                                                     | Eメールを諱<br>動再生するた                                                                   | 詳細表示したときに添付されている音楽(MIDI)ファイル<br>かどうかを設定します。                                                                                                    | を自                        |  |  |

## 「しお知らせ

●受信フェルダ表示を「表示する」に設定すると、すべてのメールは「受信BOX」または「ユーザ受信BOX1」~「ユーザ受信 BOX8」に保存されます。受信フォルダ表示を「表示しない」に設定した場合とは、メールを選択する手順が異なります(「メール メニューについて」50ページ)。

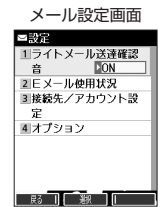

69

## 接続先を設定する

## メール設定画面で 3 「接続先/アカウント設定」を押す

#### 以下の項目から選択します。

| □メール接続先     | ▶ I 「接続先1」、 2 「接続先2」、または 3 「CLUB AIR-EDGE」                                     |                                                                      |  |  |  |
|-------------|--------------------------------------------------------------------------------|----------------------------------------------------------------------|--|--|--|
|             | 複数のアカウントを登録している場合、メールの接続先を選択します。接続先を設定するには、「ダイヤル<br>アップを設定する」(92ページ)をご参照ください。  |                                                                      |  |  |  |
| 2 アカウント設定   | - 署名、差出人名など、アカウントごとの各種設定をします。また、追加アカウントもここから登録します<br>(「アカウントごとの各種設定をする」70ページ)。 |                                                                      |  |  |  |
| 3 Eメール送受信設定 | □ 送信メールアカウント                                                                   | ▶ <mark>                                    </mark>                  |  |  |  |
|             | お買い上げ時:<br>「Eメール」                                                              | 複数のアカウントを登録している場合、メールを送信するアカウントを選択<br>します。                           |  |  |  |
|             | 2 受信メールアカウント                                                                   | ▶ [ 「メールアカウント1」~3 「Eメール」 ▶ [ 「ON」または<br>2 [OFF]                      |  |  |  |
|             |                                                                                | 複数のアカウントを登録している場合、メールを受信するアカウントを選択<br>します。アカウントを複数選択した場合は、一括受信となります。 |  |  |  |

## ●≶●ご注意

- ●送信/受信メールアカウントは、追加アカウントを登録していない場合、設定の必要はありません。
- ●オンラインサインアップで取得したウィルコムのアカウントの送受信を行う場合は、メール接続先を「CLUB AIR-EDGE」に設定 してください。

## いたので

●送信/受信メールアカウントの設定で表示されるアカウント名は、「アカウント設定」で登録した名称で表示、または登録したものだけが表示されます。

## アカウントごとの各種設定をする

本機に登録されているメールアカウントごとに、差出人名や署名などの各種設定をします。オンラインサインアッ プで取得したウィルコムが提供するEメールのアカウント(△△.pdx.ne.jp)の場合は、Eメールの自動受信に関す る設定もここで行えます。一般プロバイダーのアカウントを使用する場合は、追加アカウントとして手動でE メールアドレスなどの情報を登録しておく必要があります(「ダイヤルアップを設定する」92ページ)。

## ▼一ル設定画面で 3 「接続先/アカウント設定」 》 2 「アカウント設定」 》「アカウント1」、 「アカウント2」、または「Eメール」を選択し、● (選択)

アカウント選択画面

Ex-1

# アカウント選択画面では、オンラインサインアップで取得したウィルコムのアカウント(△△.pdx.ne.jp)「Eメール」を含め、3つのアカウント項目が表示されます。

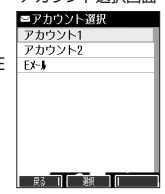

#### 以下の項目から選択します。表示される項目は、選択したアカウントにより異なります。

| 受信行数制限設定         | ▶ 1 [ON] または2 [OFF]                                                                                                    |
|------------------|----------------------------------------------------------------------------------------------------|
| お買い上げ時:<br>「OFF」 | 受信する一通あたりのメールデータ量(行数)を制限するかどうかを選択します。受信行数を少なく設定する<br>ことで、通信料を低くおさえることができます。制限を超えるデータは削除され、不完全な状態で受信します。<br>このため、添付ファイルの表示/再生ができなかったり、添付ファイルの一部が本文に文字化けして表示され<br>ることがあります。 |
| 受信行数             | 受信行数制限設定を 「ON」に設定したときに、受信するメールの行数を入力します。入力できる数値は                                                                                                    |
| お買い上げ時:<br>「600」 | U~999¥¢¢¢9°                                                                                                    |
| Eメール削除設定         | ▶ [1]「保存」または[2]「削除」                                                                                                    |
| お買い上げ時:<br>「削除」  | Eメール受信時にサーバー上のメールを削除するかどうかの設定をします。受信しきれないデータ量のメール<br>を受信したとき、メールサーバー上のメールは削除され、受信し直すことはできません。<br>□□「保存」に設定すると、Eメール受信に時間がかかることがあります。                                       |
| 返信先アドレス          | ▶ I [ON] または2 [OFF]                                                                                                    |
| お買い上げ時:<br>「OFF」 | 受信した相手先が返信する際の返信先Eメールアドレスを設定するかどうか選択します。                                                                                                    |
| 返信先アドレス入力        | 返信先アドレスを 「」「ON」に設定したときに、返信先Eメールアドレスを入力します。入力できる文字数は<br>半角64文字までです。                                                                                                    |

| 署名設定                      | 署名                                                                                                    | ▶ 1 「付加する」または22「付加しない」                                                                 |                                                                                         |                                                                                                 |  |  |
|---------------------------|----------------------------------------------------------------------------------------------------|----------------------------------------------------------------------------------------|-----------------------------------------------------------------------------------------|-------------------------------------------------------------------------------------------------|--|--|
| お買い上げ時:<br>「付加しない」        |                                                                                                    | メール本文に署名を付加するかどうかを選択します。<br>Eメール作成時に反映される署名は、接続先(70ページ)に設定されている送信メールアカウン<br>トの署名です。    |                                                                                         |                                                                                                 |  |  |
|                           | 返信メール作成時に反映される署名は、「From」に設定されている接続先(70ページ)<br>  メールアカウントの署名です。                                                                                                    |                                                                                        |                                                                                         |                                                                                                 |  |  |
|                           | 署名入力                                                                                                    | 署名を□□「付加する」に設定したときに、メール本文に付加する署名を入力します(全角128<br>文字、半角256文字まで)。署名は送信メール本文の文字数にカウントされます。 |                                                                                         |                                                                                                 |  |  |
| 差出人名称<br>お買い上げ時:<br>「未設定」 | メール送信<br>カナは使用                                                                                                    | メール送信時に相手先で表示されるお客様の名前を設定します(全角16文字、半角32文字まで)。半角カタ<br>カナは使用できません。                      |                                                                                         |                                                                                                 |  |  |
| Eメール自動受信機能*1              | * ウィルコムが提供するEメールのアカウント(△△.pdx.ne.jp)で、Eメール自動受信通知を受信した 作を設定します。あらかじめオンラインサインアップを行ってから設定を行ってください。                                                                                                    |                                                                                        |                                                                                         | ノト(△△.pdx.ne.jp)で、Eメール自動受信通知を受信したときの動<br>サインアップを行ってから設定を行ってください。                                |  |  |
|                           | Eメール自動受信機能                                                                                                    |                                                                                        | ▶ [] [ON] または 2 [OFF]                                                                   |                                                                                                 |  |  |
|                           | お買い上げ時:<br>「ON」                                                                                                    |                                                                                        | 新しいEメールがメールサーバーに届いたときにEメールを自動で受信するかどうか<br>を選択します(オンラインサインアップで「Eメール自動受信」の設定をした場合<br>のみ)。 |                                                                                                 |  |  |
|                           | 自動受信回数設定                                                                                                    |                                                                                        | ▶   「1回」、2 「2回」、または3 「3回」                                                               |                                                                                                 |  |  |
|                           | お買い上げ時:<br>「1回」                                                                                                    |                                                                                        | Eメール自動受信機能を「ON」に設定したときに、Eメール自動受信サーバーへの<br>お問い合わせ回数を設定します。                               |                                                                                                 |  |  |
| メールサーバー設定*2               | センタ名称                                                                                                    | 設定                                                                                     | メールサーバーの名称を入力します(全角8文字、半角16文字まで)。                                                       |                                                                                                 |  |  |
|                           | メールアドレス                                                                                                    |                                                                                        | 自分のメールアドレスを入力します(半角64文字まで)。                                                             |                                                                                                 |  |  |
|                           | 送信サーノ                                                                                                    | (SMTP)                                                                                 | SMTPサーバーのアドレスを入力します(半角64文字まで)。                                                          |                                                                                                 |  |  |
|                           | 受信サーノ                                                                                                    | <рор)                                                                                  | POPサーバーのアドレスを入力します(半角64文字まで)。                                                           |                                                                                                 |  |  |
|                           | アカウント                                                                                                    | 名                                                                                      | メールサーバーで利用者を識別するために使用するアカウント名(ユーザ名)を入<br>力します(半角64文字まで)。                                |                                                                                                 |  |  |
|                           | パスワート                                                                                                    | Ϋ́                                                                                     | <ul> <li>メールサーバーにアクセスするときに必要なパスワードを入力します(注<br/>字まで)。</li> </ul>                         |                                                                                                 |  |  |
|                           | サーバー詳細設定・3           お買い上げ時:           SMTPボート番号:           [25]           POPボート番号:           「110]           SMTP認証:           [OFF]           POPbeforeSMTP:           [ON]           POPbeforeSMTP           「5時間: | SMTP<br>ポート番号                                                                          | SMTPサーバーのポート番号を入力します。入力できるポート番号<br>は0~65535までです。                                        |                                                                                                 |  |  |
|                           |                                                                                                    | POP<br>ポート番号                                                                           | POPサーバーのポート番号を入力します。入力できるポート番号<br>は0~65535までです。                                         |                                                                                                 |  |  |
|                           |                                                                                                    | - 卜畨号:                                                                                 | SMTP認証                                                                                  | ▶ <a>I [ON] または</a> [OFF]                                                                       |  |  |
|                           |                                                                                                    |                                                                                        | 送信メールサーバーに接続する際、SMTP認証を行うかどうかを設<br>定します。                                                |                                                                                                 |  |  |
|                           |                                                                                                    | POPbefore                                                                              | ▶ <a>I [ON] または 2 [OFF]</a>                                                             |                                                                                                 |  |  |
|                           |                                                                                                    | oreSMTP<br>:                                                                           | SMIP                                                                                    | メール送信時に、サーバー側でPOPbeforeSMTPによる認証が用<br>いられる場合[1]「ON」に設定します。                                      |  |  |
|                           | 認証方式設定:<br>「POP」                                                                                                    |                                                                                        | POPbefore<br>SMTP待ち<br>時間                                                               | POPbeforeSMTPを「」「ON」に設定したときに、POPサー<br>バーとの接続後、SMTPサーバーに接続するまでの秒数を入力しま<br>す。設定できる待ち時間は0~60秒までです。 |  |  |
|                           |                                                                                                    |                                                                                        | 認証方式設定                                                                                  | ▶ [] [POP] または[2] [APOP]                                                                        |  |  |
|                           |                                                                                                    |                                                                                        | POP認証時にAPOP認証を行うかどうかを設定します。                                                             |                                                                                                 |  |  |

\*1:オンラインサインアップで取得したウィルコムのアカウント「Eメール」でのみ選択できます。 \*2:オンラインサインアップで取得したウィルコムのアカウント「Eメール」の場合は、設定を変更することができません。 \*3:「サーバー詳細設定」の詳細については、プロバイダーにお問い合わせください。

## 「しお知らせ

● Eメール作成時に反映される署名は、「From」に設定されている送信メールアカウント(70ページ)の署名です。 ● 返信メール作成時に反映される署名は、「From」に設定されている送信メールアカウントです。 ●「メールサーバー設定」の入力例については、「アカウントを設定する」(72ページ)手順2の画面をご参照ください。

# ● 一般プロバイダーのEメールを設定する

お客様がすでにご契約されているプロバイダーのメールアカウントを利用してEメールを送受信する場合は、以下の 方法で設定します。

#### ● ≸● ご注意

- ●設定を行う前に、以下の点に注意してください。
  - ・ご利用のメールサーバーがPOP3/SMTPに対応していることをご確認ください。
  - ・プロバイダー加入時に送られてくる、ご契約内容が書かれた用紙をお手元にご用意ください。設定情報が不明の場合は、各プロバ イダーへお問い合わせください。
  - ・発信者番号通知(25ページ)が「ON」になっていることをご確認ください。
  - ・プロバイダーによってはウィルコムの電話で接続する場合、別途ご契約やお申し込みが必要になります。詳細は各プロバイダーへ お問い合わせください。

## アカウントを設定する

#### 待受画面で

】 ② ▷ 9 「設定」 ▷ 3 「接続先/アカウント設定」 ▷ 2 「アカウント設定」 ▷ 「アカウント1」または「アカウント2」を 選択し、 ④ 【選択】

■メールサーバー設定 漢あ

■メールアカウント設定

ル自動受信機能

メールサーバー設定

返信

署名設定 差出人名称 差出人名称入:

▶ 副除 返信先アドレス DOFE

センタ名称設定 au one net

メールアドレス

## 2「メールサーバー設定」を選択し、● (選択) ▶ プロバイダーとのご契約内容が書かれた用紙を見ながら、以下の 項目を設定する

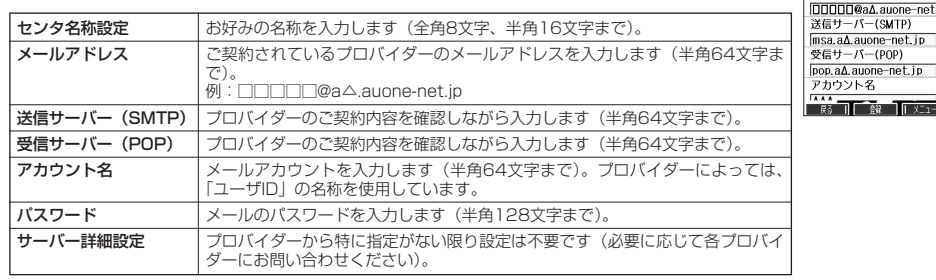

## 3 ●【登録】または「⑫】【登録】 ▶ アカウント設定で必要な項目を設定し、●【登録】または「⑫】【登録】

#### • 乏• ご注意

●一般プロバイダーのメールは、自動受信できません。

#### い お知らせ

● メールアカウント設定の詳細については、「アカウントごとの各種設定をする」(70ページ) をご参照ください。

#### 受信メールアカウントを切り替える

複数のメールアカウントを設定している場合、メールアカウントを切り替えてEメールを受信することができます。 ここでは、ウィルコム経由で接続し、お客様が設定したプロバイダーのメールアカウントでEメールを受信する方法 を説明します。オンラインサインアップをすることにより、ウィルコム経由でのEメール受信が可能になります。

(待受回商で) (空) ▷ (9) [設定] ▷ (3) [接続先/アカウント設定] ▷ (3) [Eメール送受信設定] ▷
 (2) [受信メールアカウント] ▷ [1~(3) (アカウントを選択) ▷ [1] [ON] ▷ (() [登録] ▷ (() [登録)]

#